# Welcome! Belvédère du Moulin Pichot du Moulin

### Welcome Booklet

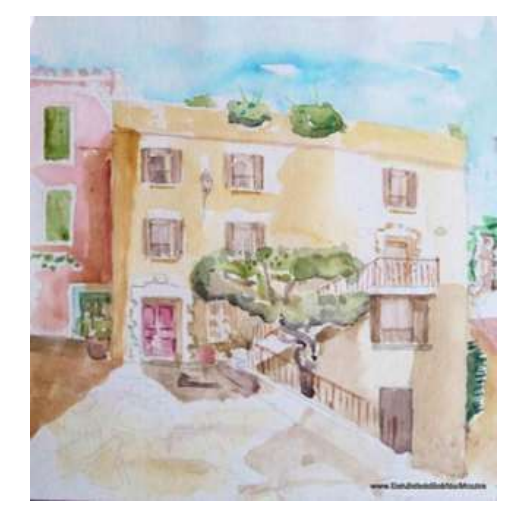

### Preparing your arrival at the Belvédère

- We do not live at the Belvédère du Moulin, however you will be warmly welcomed by Carole Charmet who lives very close by and speaks a little English.
- Carole's contact details for your arrival and departure, or in case of emergency, Click to record.
- Mobile: +33 6 03 38 55 06 <u>Whatsapp</u> charmet.carole@gmail.com
- 10 days before your arrival please email, SMS or <u>Whatsapp</u> Carole with your preferred bedroom organization so we can prepare beds ready for you.
- The normal timings are <u>4pm for arrival and 10am departure</u>; if you wish to change these please request in advance.
- 2-3 days before your arrival please inform Carole (<u>Whatsapp</u> or SMS) of your estimated time of arrival (or day if you changed the scheduled day), so that she can organize her day..
- A few hours prior to arrival please confirm your time by calling or <u>Whatsapp</u> Carole.
- On arrival in Bormes, call Carole and she will meet you (see next page)
- Owner contact informations Pierre-Alexandre Pautrat: +33 6 10 32 62 62 or Whatsapp info@belvederedumoulin.com

• <u>We provide you with all linens needed.</u> If you come from far far away! Ask and we can provide you Beach Towel ... so you'll save space !

### Arrival at Belvédère: Luggage and Parking

- The best way is to get to "Place Gambetta" which is a easy place accessible by car close to Belvédère, where Carole Gutierrez <u>+33 6 42 7238 63</u>.
   <u>Whatsapp</u> will wait for you, you can unload your belongings and then park your car at the near public free parking Saint François.
- If you have GPS, key in "Place Gambetta, Bormes les Mimosas".
- On a Smartphone, key in "Place Gambetta Bormes les mimoas" in Google Maps;
- Otherwise by car, go to "Bormes Village", .

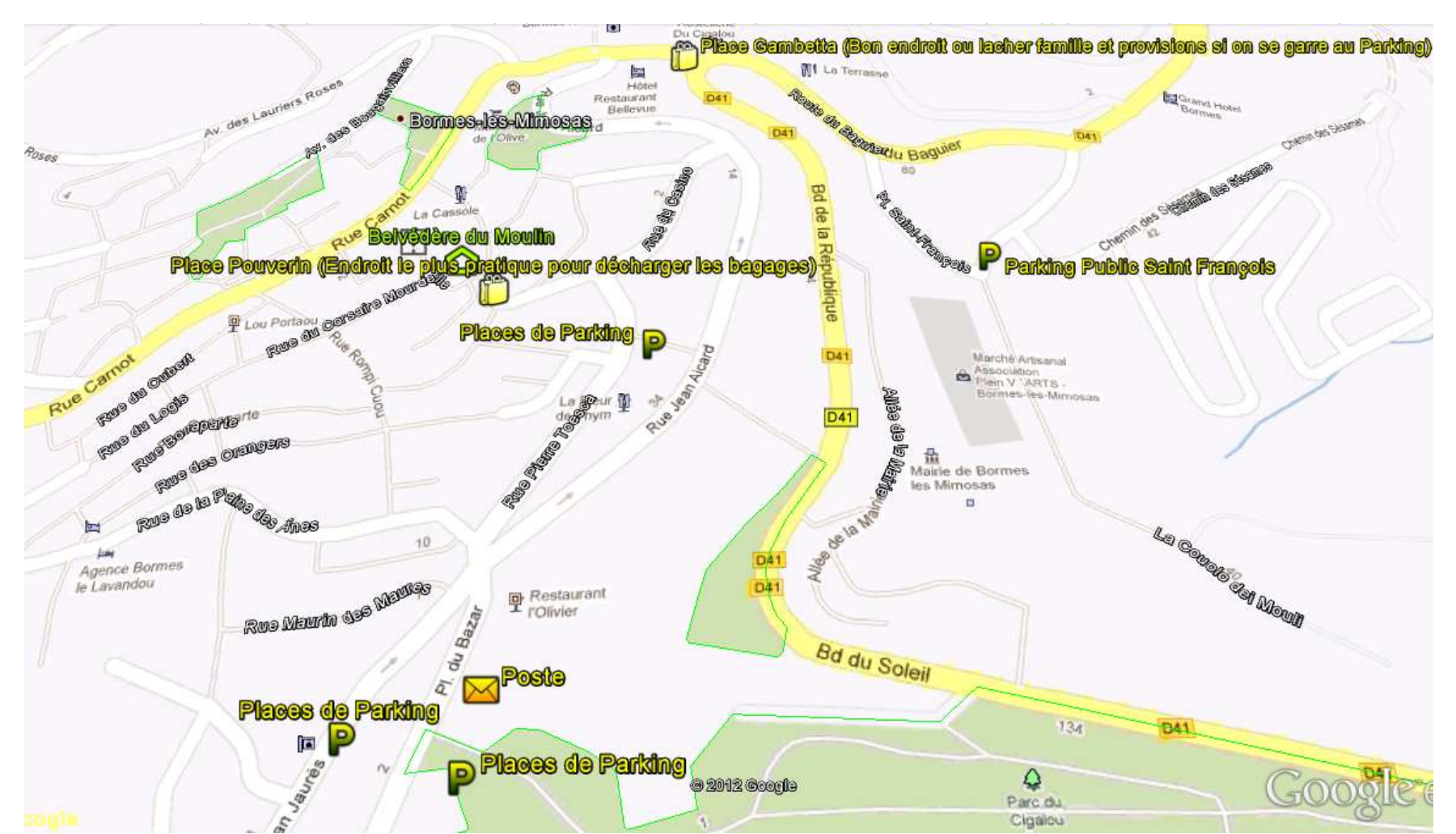

## Welcome!

- We hope you had a good trip and found Belvédère and Pichot du Moulin easily.
- We hope you will enjoy your stay and that you feel "at home"!
- Do not hesitate to inform us immediately of any problems you encounter.
- Our house has been recently renovated you are among the first guests and your comments will be very welcome! Please contact us if necessary!
- Our contact details:
  - Governor: Carole Gutierrez , who lives just above Belvédère.
    - Mobile: +33 6 42 72 38 63
    - Landline: +33 9 66 96 04 92
  - Owner: Pierre Alexandre Pautrat
    - Mobile +33 6 10 32 62 62 <u>Whatsapp</u>
    - Email <u>info@belvederedumoulin.com</u>
    - WIFI: Belvedere du Moulin Guest Password (to seen on the printed version at the Belvedere and Pichot)
    - Do not hesitate to call me for any question, problem or if anything is missing.
- In this dossier you will find information on Belvédère and le Pichot du Moulin and about our beautiful region.

We wish you a very pleasant stay!

Kind regards,

Florence, Edouard and Pierre-Alexandre Pautrat

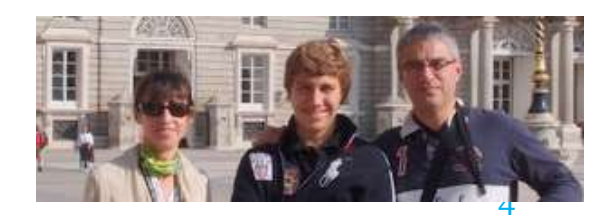

### **Emergencies & instructions**

- Address:
  - Belvédère du Moulin
    - 25, rue des contours, 83230 Bormes les Mimosas
    - Easiest access by car: via « "Place Gambetta »;

| • | Fire service:                    | 18 or 04 94 01 89 78 |
|---|----------------------------------|----------------------|
| • | Local police:                    | 04 94 05 34 58       |
| • | General police:                  | 04 94 71 11 92       |
| • | Ambulance:                       | 15                   |
| • | Anti-poison centre in Marseille: | 04 91 75 25 25       |
| • | Emergency doctor:                | 04 94 14 33 33       |
| • | Pharmacy:                        | 08 92 46 45 45       |

- Useful websites:
  - <u>http://www.bormeslesmimosas.com/pratique/adressesutiles.htm</u>
  - Town hall: <u>http://www.ville-bormes.fr/</u>

#### Important instructions:

- Please note: never dry washing on the railings and wrought iron objects!
- Please do not try to open locked cupboards on the 1st, 3rd and 4th floors of our house
- Please leave the safes empty when you leave
- The plancha that you will find above the terrace refrigerators for use on the terrace only it is to be installed above the sink, after a dish washer cleaning. Please drain the grease residue tray after usage.

### Keys: Belvédère and Pichot du Moulin

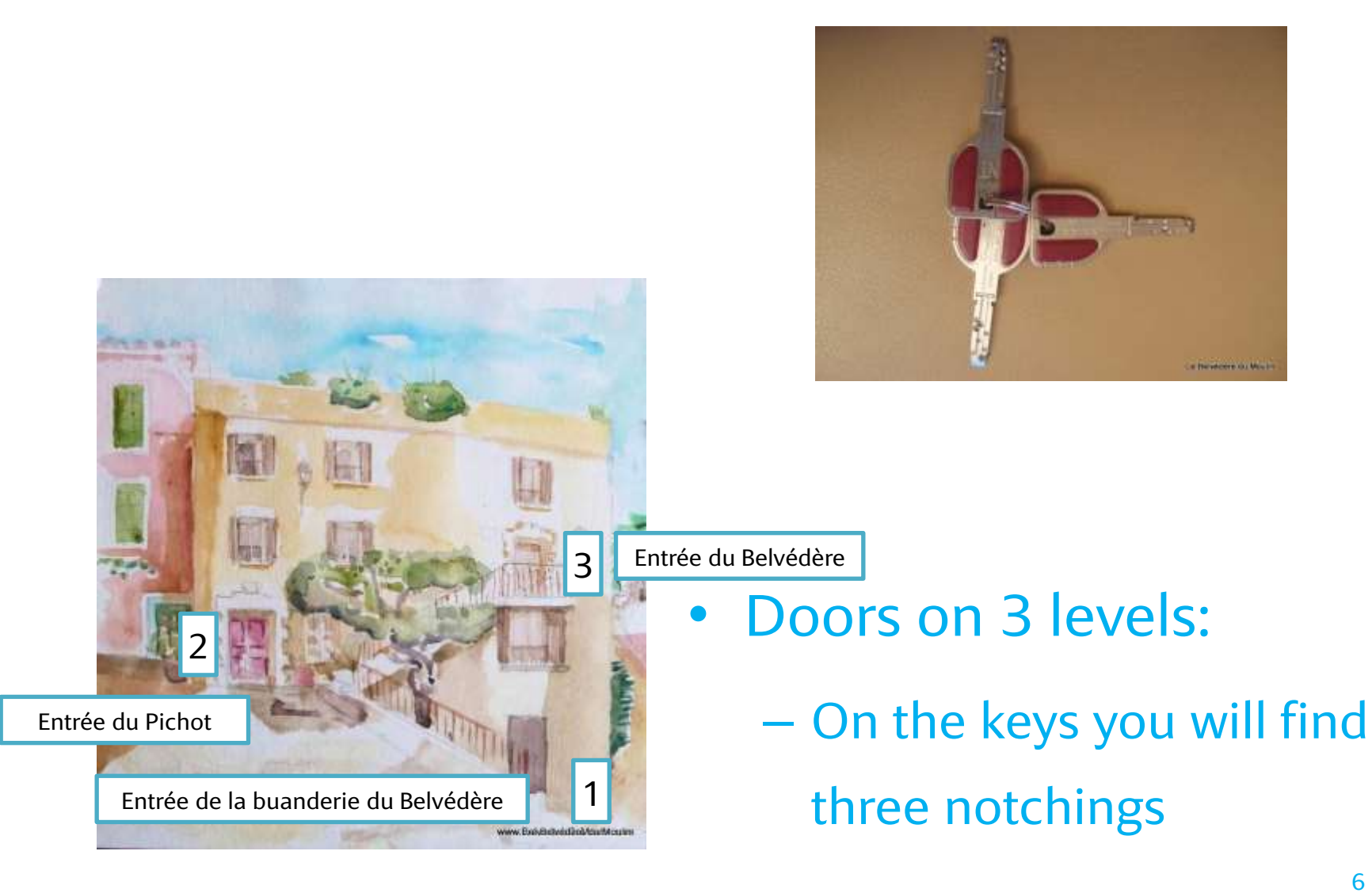

# Belvédère du Moulin

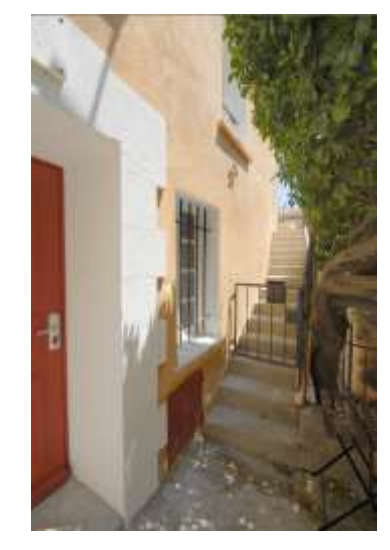

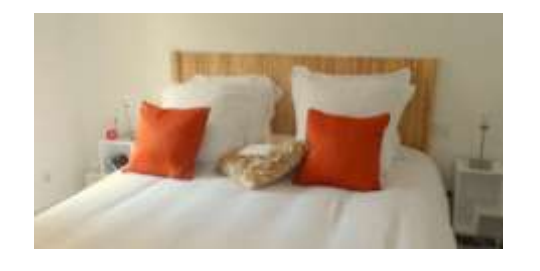

- Open the little gate on which you will find an antique letterbox.
- Go up the stairs and open the door on the 3rd floor using the key with 3 notchings.
- On the left you will find the entrance to the master suite.

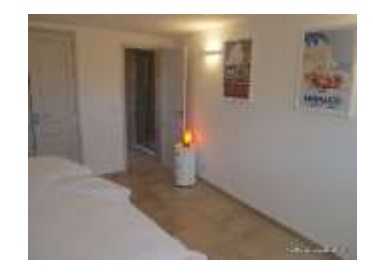

• On the right is the bedroom with 2 beds; one is stored beneath the other

# Belvédère du Moulin

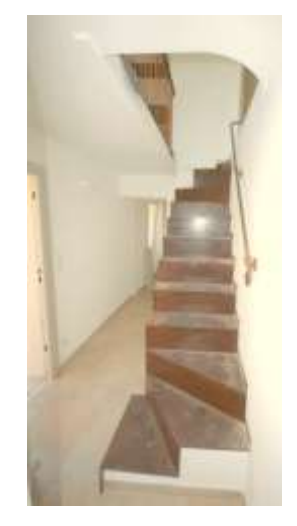

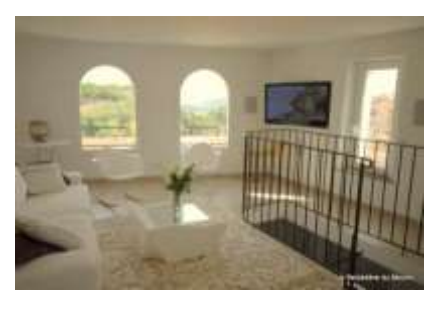

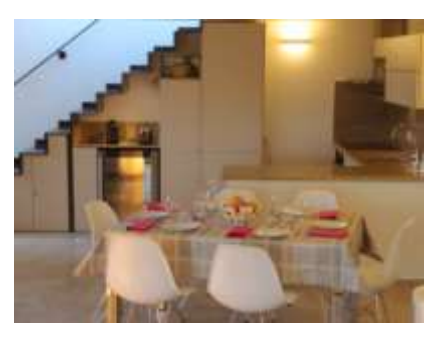

- Go up the interior stairs under which are 2 cupboards. You may use the one on the right.
- You will arrive on the 4th floor, where you will find the main living area
- On the right is the living room
- On the left is the dining room and kitchen, then the stairs leading to the terrace

### Belvédère du Moulin: Dining room

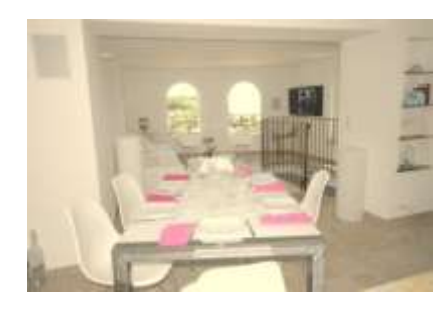

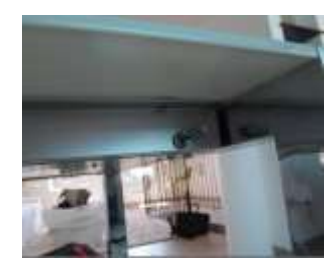

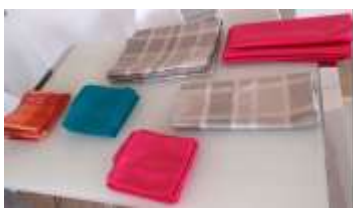

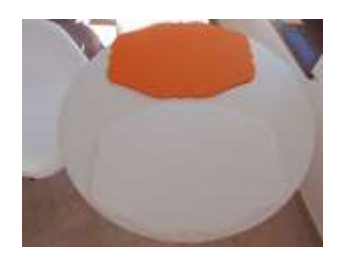

- The table can be extended so that 12 people can sit around it
  - It unhinges by sliding the 2 locks under the glass, at the end of the (see photos).
  - Two people should gently pull the 2 chrome structures
    - The table will extend and you will see 2 extension pieces appear.
    - Place them according to the desired table length.
    - Reset the 2 locks
  - We advise you, when the table is fully extended, to place it diagonally to the dining room (see photo)
- Do not hesitate to use the chairs and armchairs (except rocking chairs) in the Pichot et le Belvédère (if you have rented both!).
- There are tablecloths, place mats and napkins at both Belvédère and Pichot (the grey tablecloth exists in 2 sizes), white and orange sets for the terrace.
- They are stored in a basket in the Belvédère dining room, near the board games.

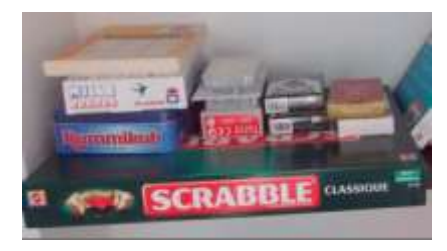

### Belvédère du Moulin: Kitchen

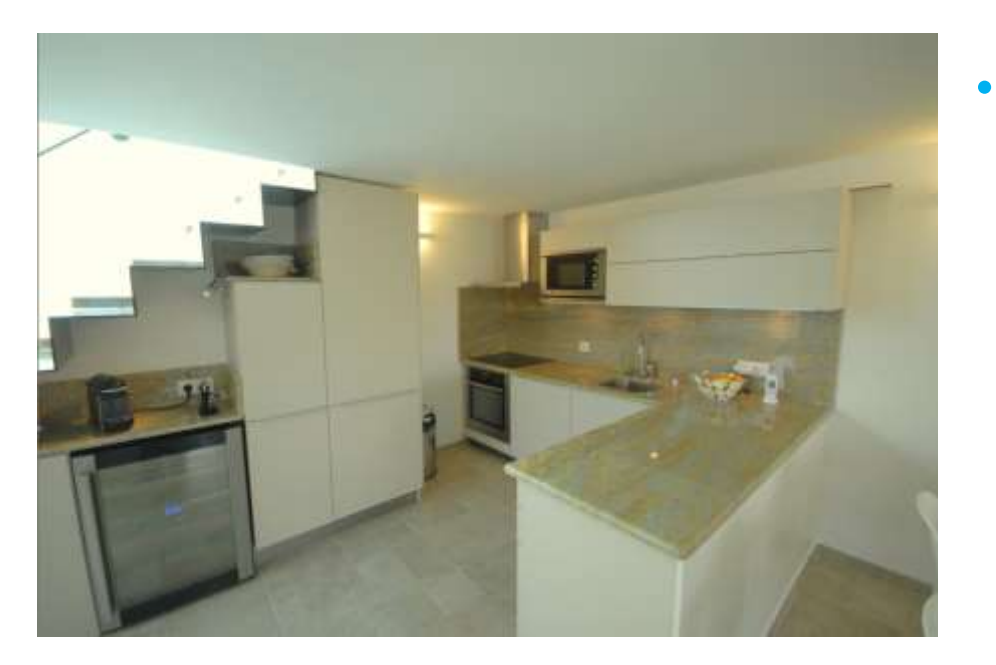

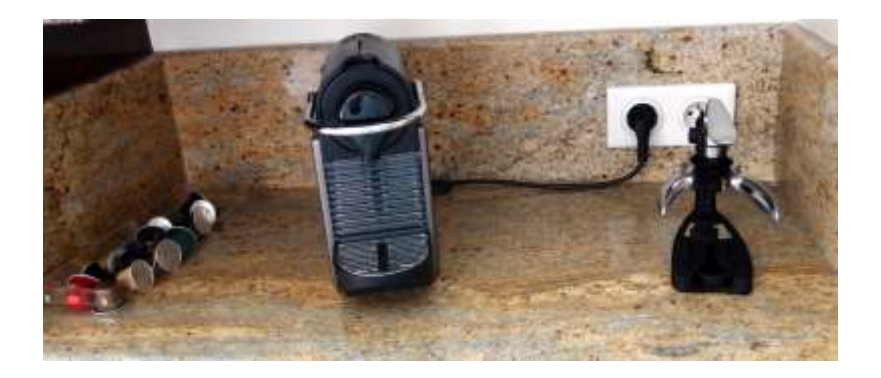

- From left to right under the stairs:
  - A locked cupboard in which we store our personal belongings – please respect this.
  - A wine cellar in which your favourite beverages can be stored at drinking temperature (room temperature at the top, getting cooler towards the bottom).
  - A Nespresso machine
  - A standart Cafe machine
  - Cupboard (see photos)
  - A fridge-freezer

### Le Belvédère du Moulin: Kitchen (ctd.)

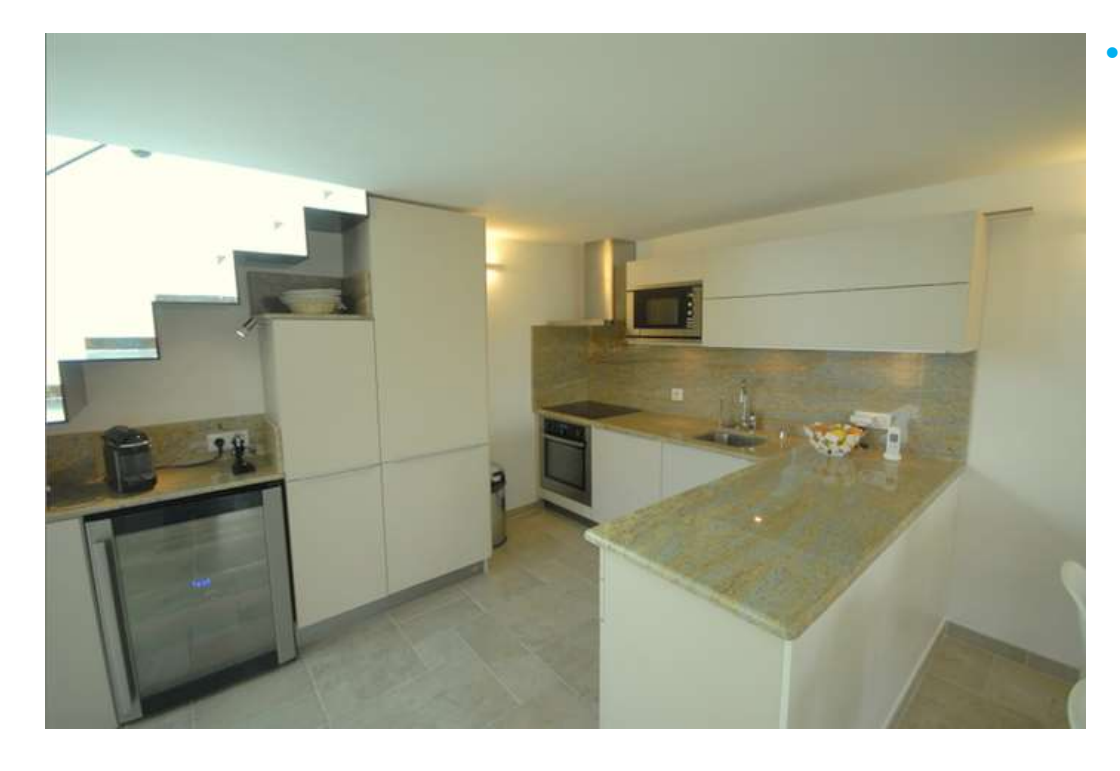

#### From left to right:

- Oven (one page is dedicated to this)
- Induction hob (one page is dedicated to this)
- Microwave (one page is dedicated to its usage)
- A cupboard at ceiling level to open it <u>pull</u> <u>the handle towards you</u>
- At ground level next to the oven is a large dishwasher (1 page is dedicated to this)
- A sink with a tap on the left that provides unsoftened drinking water
- A fizzy water Sodastream machine; feel free to top up the refills (information at the end of the booklet) = fewer bottles to carry!
- Cupboards, drawers ... explore and/or look at the photos

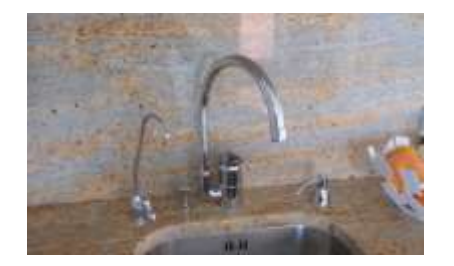

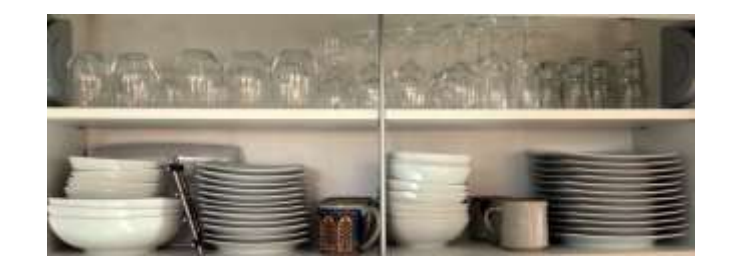

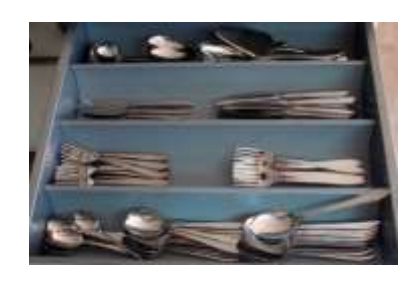

# Pichot du Moulin

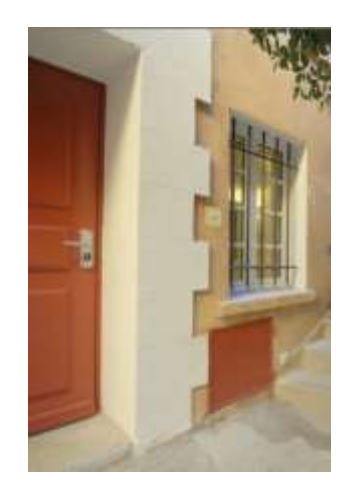

- Open the red door
- Enter on the 2<sup>nd</sup> floor; the main living area can be transformed into a bedroom

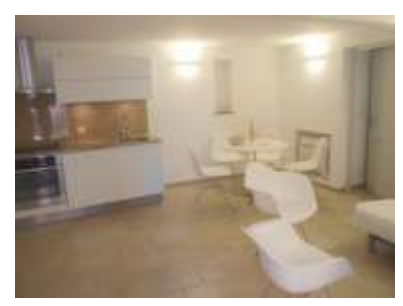

• On the left is the TV and DVD player and stairs leading down to the Rock's Master bedroom

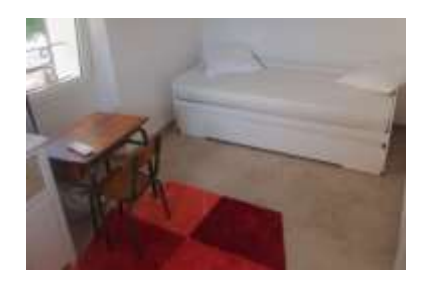

 On the right the corridor leads to the bathroom, the twin bedroom (one bed is beneath the other) and their washroom.

### Pichot du Moulin: Master bedroom

- Here is the second double room of the house, with a large Tv Screen and the **natural** rocks, (drops of water may come through sometimes).
- Ensuite shower room
  - Double access
    - If you wish, when returning from the beach, you can enter the house by the Belvédère laundry room, leave your towels, beach stuff\_etc there, and shower directly in this shower room.

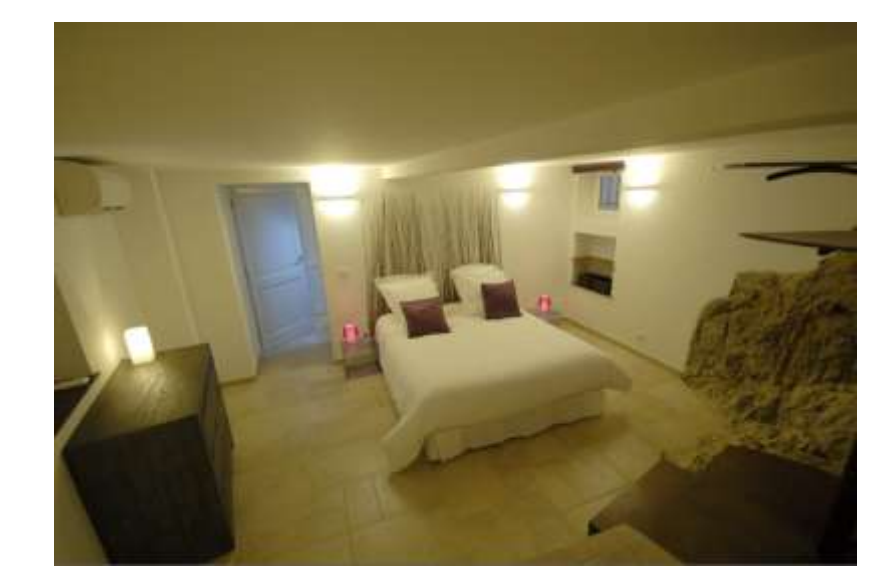

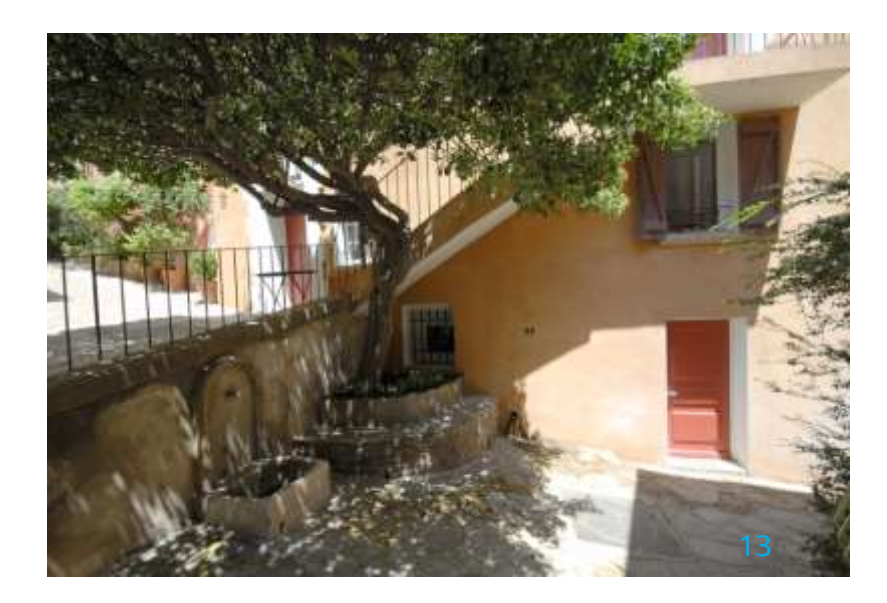

# **Open and Tilt Open Windows**

 A vast majority of rectangulars singles windows are Open and Tilt Open WIndows. They operate a special way, and it is MANDATORY to come back to the closed position between Open and Tilt Open; if you want to leave windows Open please use the Tilt Open Position.

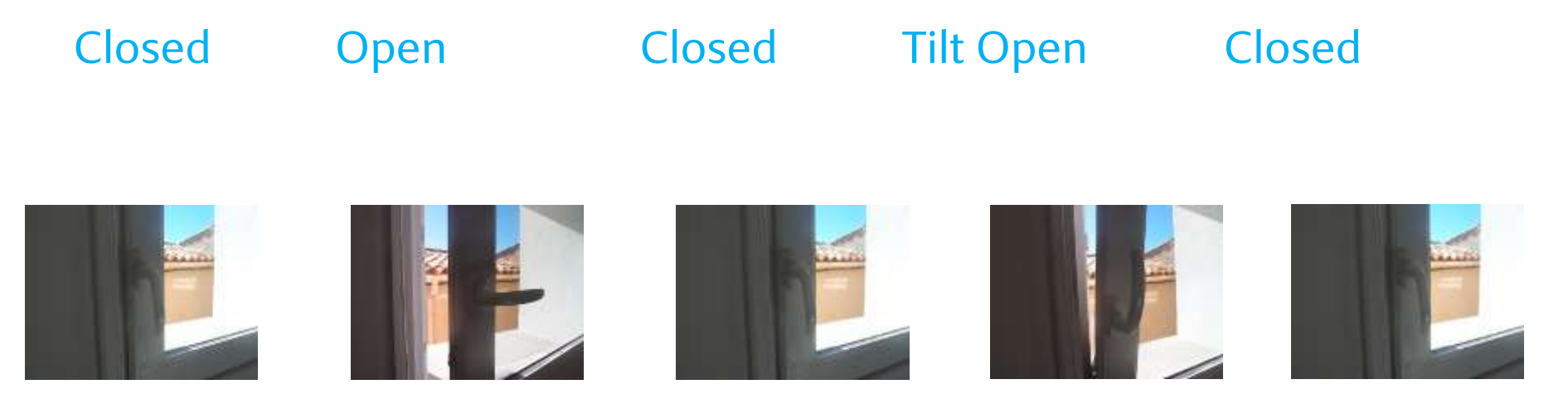

# Household Linen

- We provide you with linens needed:
  - Complet bed linen.
    - Your beds are made so your vacation starts when you arrive.
  - Bath towels.
  - Hand towels
  - Kitchen linen

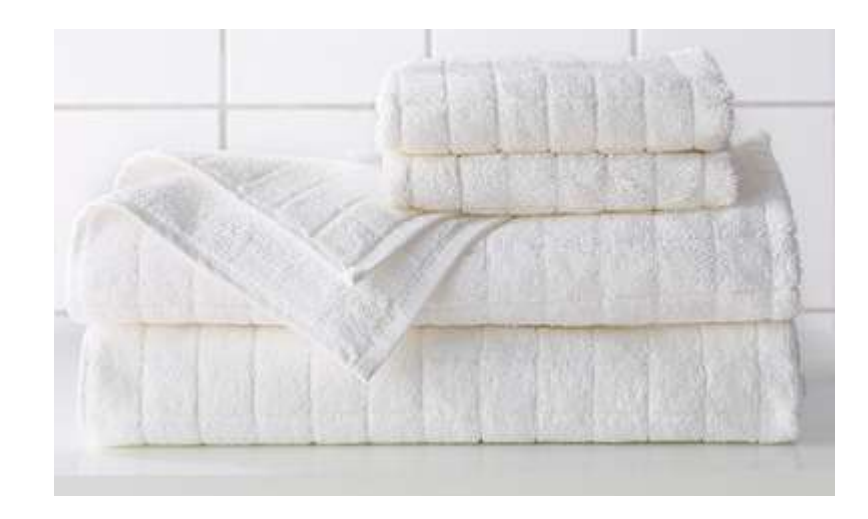

# Air conditioning

 Belvédère and Pichot both have a reversible Daikin heat pump (capable of heating or cooling) which is extremely efficient and quiet.

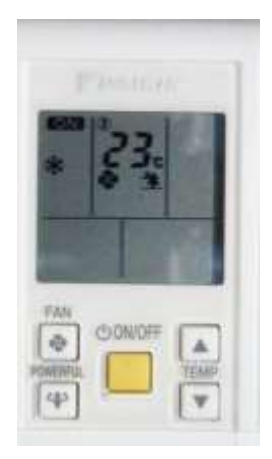

# Air Conditioning: instructions

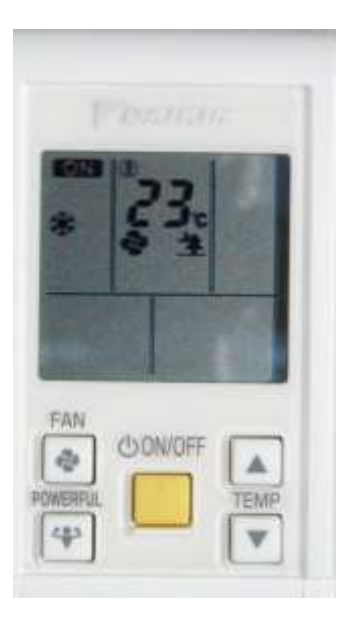

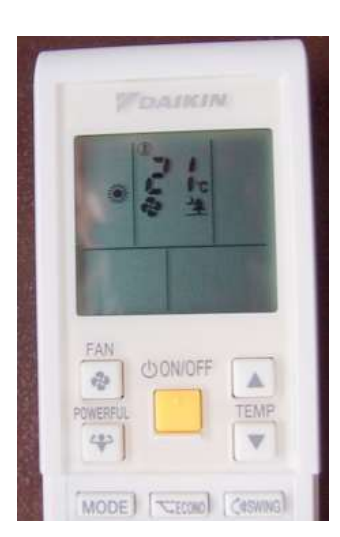

- All rooms are equiped with an air con machine, operated by a remote control
- The top photo shows what the remote control screen looks like when it is on (shown here in cooling mode)
- The yellow button switches on/off the machine (NB after a beep, it may take approx 1 minute for the machine to get going).
- The arrows on the right are for adjusting the temperature
  - We advise you to use a regular and continuous setting at 23-24 °C during Summer
- The arrows on the left are for regulating the air flow
  - For the living rooms we advise using the automatic setting
  - For the bedrooms we advise using the night setting which is almost silent

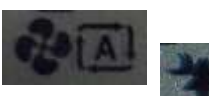

- Useful tip: when it's hot outside, close the windows and leave the air con on all night and do not touch it.
- Our brief experience shows that it is possible to leave the air con on when the roof door is open, however remember to close the door!
- Bottom photo : Winter setting with heating (use the MODE button to switch from air conditioning to heating)
- If the Air conditioner does't work properly, it is often because the mode winter summer is on automatic (or not the same mode) on one of the three appliances of an appartement, in that case switch OFF all three appliance of the appartement where there is the problem, then choose the same mode Winter or Summer on each of the three appliances then press ON and after some minutes the A/C should be ok !

# The terrace

- When you are half way up the stairs, push back the 2 latches blocking the access door.
- Next, gently lift the door, aided by 2 strong springs that take some of the weight.
- Please always close the roof door when you are out of the house and at night.

# The terrace (ctd.)

- On the terrace you will find a 2.4 m long table with 2 lamps providing ideal lighting for al fresco dining and relaxing.
  - You will also find 2 plug sockets under the table for any electricals you wish to plug in.
  - Three Australian sails offers a shaded area (please do not adjust).

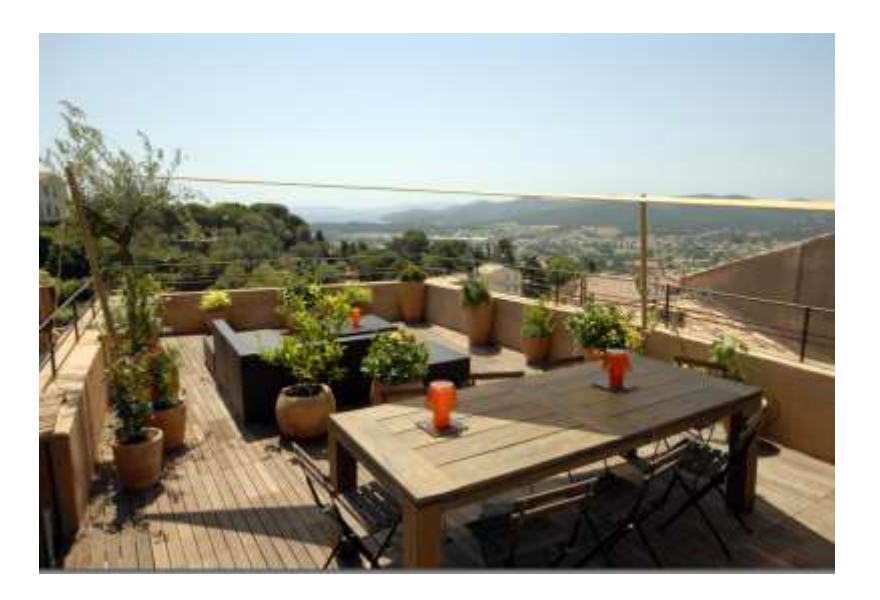

# The terrace (ctd.)

- The lounge garden
  - We advise you, as soon as the wind picks up or if rain (?) is forecast, to put the cushions under the table or, even better, in the Belvédère dining room; and also when you vacate Belvédère.
- Automatic irrogation
  - As the name suggests!
  - Do not touch!
- You may use the hose
  - Tap as shown in the photo
  - Don't hesitate to add water to plants .

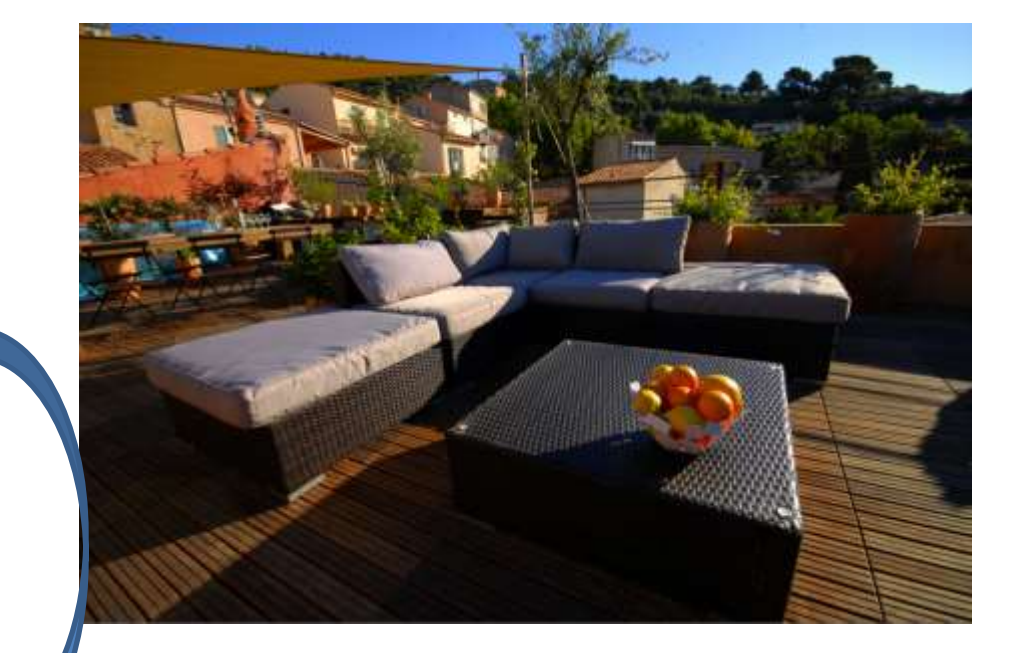

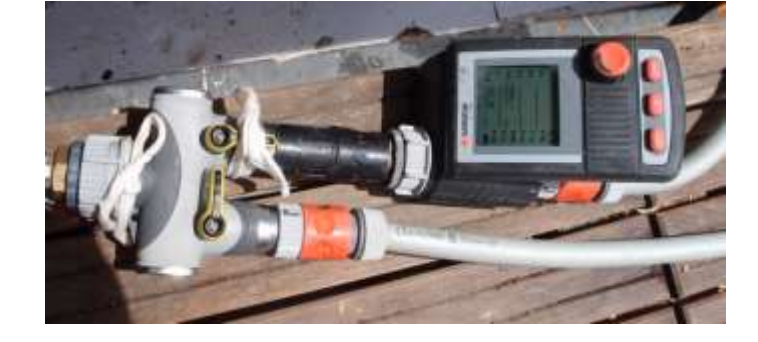

### La Terrasse:

- Terrace lighting
  - Switch on the lamps using the power switch (see photo) to the left of the fridge
- Plancha
  - The plancha is stored on top of the fridge on the terrace; please plug it into one of the 2 sockets near the lighting switch
- NB : please do not use any other cooking apparatus (barbecues are forbidden!) as it is a wooden terrace...
- When you clean the grill, please remember to empty the grease tray
- Please store the plancha when you are not using it and when you leave

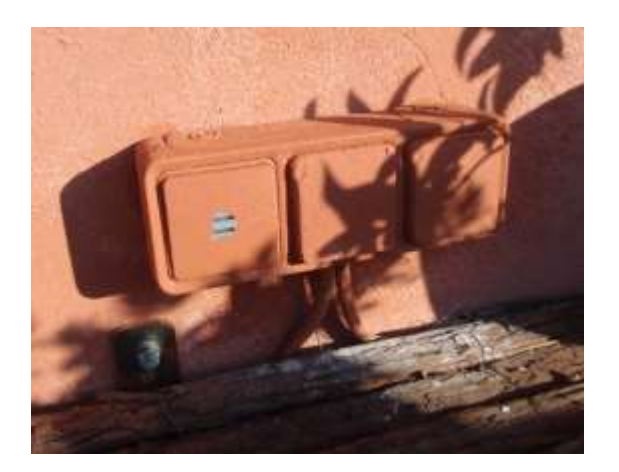

### Kitchen: Oven (Sauter SFP 930 X)

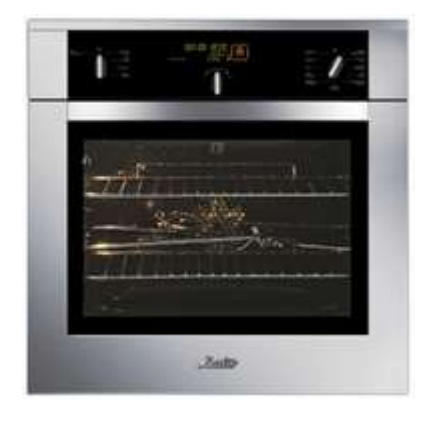

#### PRESENTATION DE VOTRE FOUR

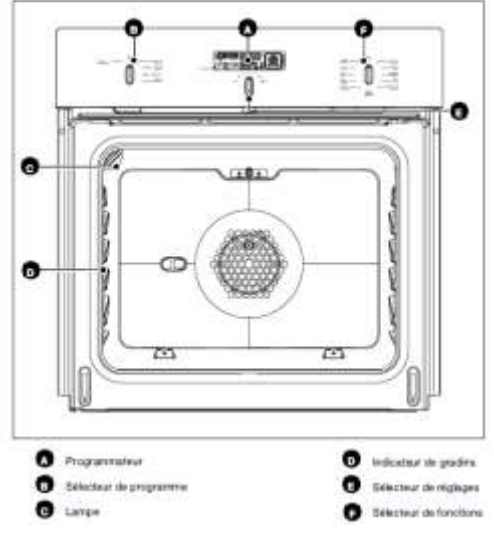

PRESENTATION DU PROGRAMMATEUR

Afterhalte die Theore et minuterie

G Indicateur des modes de cuisson

Indicateur de montée en tempirature

Indicateur de porte vertouillée

Affichage de la température

Indicataur de la minuterie

R Melcalaur de catalités

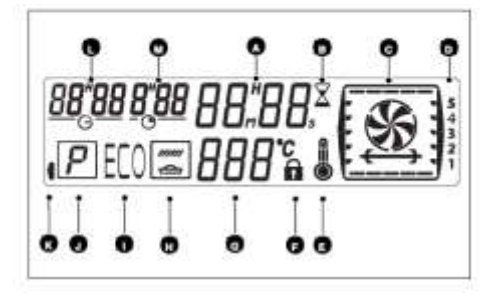

o

•

INBURIES OF UPIL SAVEUR

indicateur de pyrches

indicateur de fin de raiseum

Indicateur de durée de tuleson

Indealur da BOOSTER

Instruction de maisson et de perultrae ECO

#### Cuisson immédiate

 Le programmateur ne doit afficher que l'heure. Celle-ci ne doit pas clignoter (fig.1).

Tournez le sélecteur de fonctions sur la position de votre choix. Exemple : position "Viande Tarte, Poisson" (fig.2).

L'afficheur du four illustre alors le mode de cuisson choisi en animant les éléments qui vont fonctionner (résistance de sole, gril, chaleur tournante,...) > le four se met en marche et le symbole de thermostat s'affiche.

Placez votre plat dans le four selon la préconisation indiquée dans l'afficheur. Exemple : position "Viande Tarte Poisson" -> gradins 1ou 2 conseillés.

Votre four vous propose la température la plus couramment utilisée pour ce type de cuisson. Il vous est cependant possible d'ajuster la température en tournant le bouton de réglage situé sous l'afficheur vers + ou -Exemple : position "Viande Tarte Poisson"

ajustée à 200° (fig.3).

Après ces actions, le four chauffe :

Ces états de l'indicateur de montée en température signalent la progression de la température à l'intérieur du four

Une série de bips sonores retentit lorsque le four atteint la température choisie.

Alternativement, apparaît la température de consigne réglée et la température de la cavité.

#### Attention

Après un cycle de cuisson, la turbine de refroidissement continue de fonctionner pendant un certain temps, afin de garantir une bonne fiabilité du four.

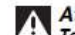

#### Attention

Toutes les cuissons se font porte fermée.

### Attention

Ne pas accrocher de linge ou de torchon à la poignée du four.

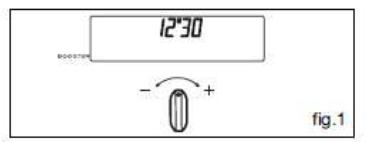

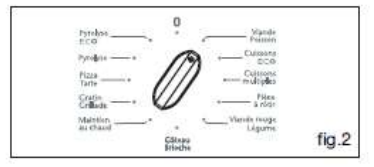

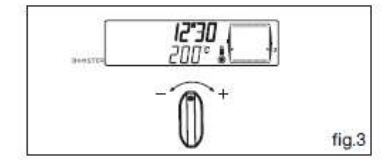

### Kitchen: Microwave

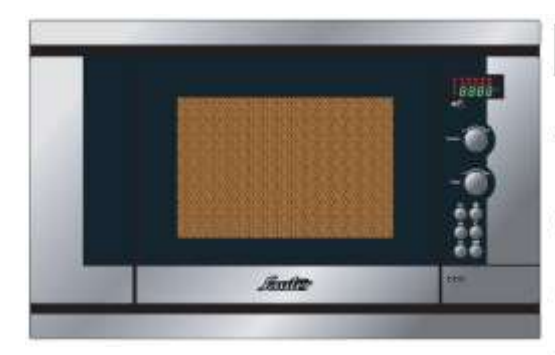

#### • For re-heating:

#### Bandeau de Commande

#### A L'afficheur : vous faolite la programmation en affichant:

B La touche mise à l'heure : permet de mettre l'horioge à l'heure.

la fonction micro-ondes, le temps, ou l'heure.

C Le sélecteur PURSSANCE: parmet de choiar la putsance micro-ondes déstrie.

- D Le sélecteur TEMPS : permet de programmer le temps ou l'horloge.
- E Les touches mémoires M1/M2/M3: permet d'accider tapidement aux trois opérations préprogrammées.

F La touche Départ : permet de débuter tout programme.

- G La touche Stop/Annulation ; permet dinterrompre (atop) ou offacer (annulation) un programme en cours. Un appui pour Stop, deux appuis pour Annulation.
- H La touche Arrêt Plateau : permet l'arrêt du plateau tournant.
- I La touche ouverture de porte : permet d'ouvrir l'appareil ou arrêter un programme en cours.

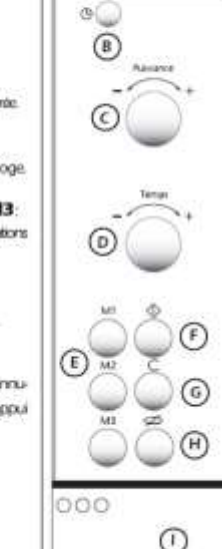

.....

8888\*

#### Mise à l'heure

Après le branchement de votre appareil ou une coupure de courant, 0 0 : 0 0 clignote, vous invitant à régier l'heure.

#### Pour mettre l'horloge à l'heure :

- Appuyez sur la touche Mise à l'Heure 🕑

- Programmez l'horloge en tournant le sélecteur temps (ex. 12:00).

- Validez d'une simple pression sur la touche Mise à l'Heure 🕒

Votre horloge est à l'heure.

| 0 | 0:00 |
|---|------|
| Ò | d:¢ó |
| 1 | 2.00 |

#### Equivalence de puissances

| PUISSANCE - WATT |                       |     | UTILISATION                                                                                                    |  |
|------------------|-----------------------|-----|----------------------------------------------------------------------------------------------------|--|
| [//\\]           | DECONGEL.             | 150 | Pour décongeler de la viande, du poisson,<br>des fruits, du pain ou les aliments délicats                                                         |  |
| //W              | CUISSON<br>TRÈS DOUCE | 250 | Pour terminer des cuissons délicates ou pour<br>cuire très lentement.                                                                             |  |
| ///\\            | CUISSON               | 350 | Pour terminer la cuisson de plats commencée<br>en "CUISSON FORTE" qui risquent de trop cuire<br>en surface, tels que rôti de veau, de porc        |  |
| [//\\]           | MUOTAGE               | 500 | Pour tous les poissons et volailles. Pour termine<br>les préparations commencées en "CUISSON<br>FORTE", telles que haricots, lentilles, laitages. |  |
| ///\\            | RECHAUFFAGE           | 700 | Pour réchauffer tous vos plats cuisinés frais ou<br>congelés.Pour mettre à température les plats<br>préparés et les légumes surgelés.             |  |
| 7/\\             | CUISSON<br>FORTE      | 750 | Pour cuire tous les légumes et potages.<br>Pour chauffer tous les liquides.                                                                       |  |

#### 23

### Kitchen: Dishwasher (Siemens SN66M094EP)

- For washing
  - Open the door
  - On the control panel
    - Put a dose of product in • the filter (26)
    - Presse the « eco » button
    - Press start
    - Close the door
    - A blue light should appear in the bottom left at ground level indicating that the cycle has begun

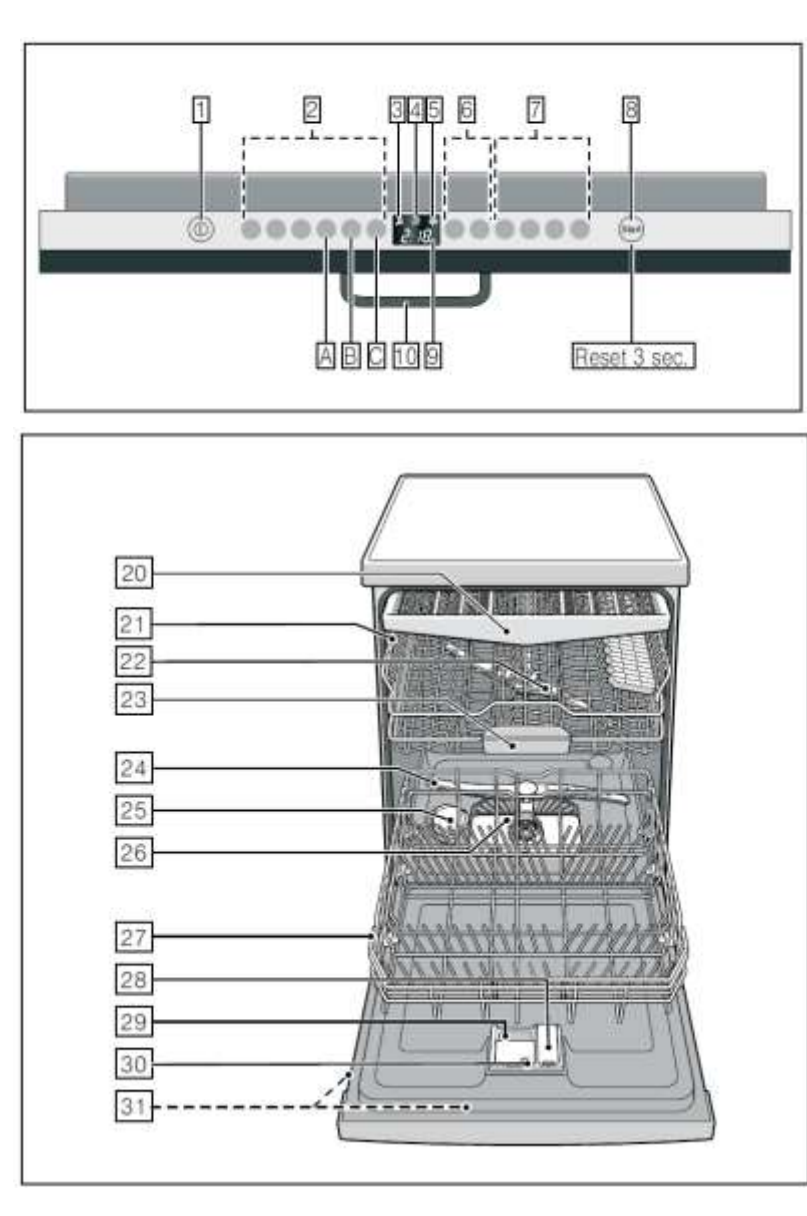

#### Bandeau de commande

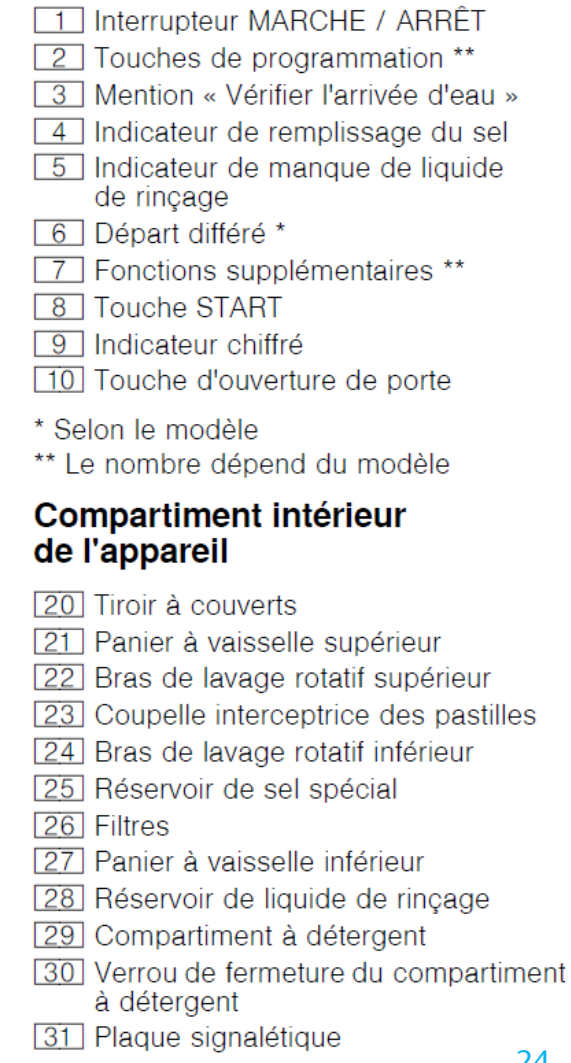

### Kitchen: Induction hobs (STI984B)

#### DESCRIPTION DES COMMANDES

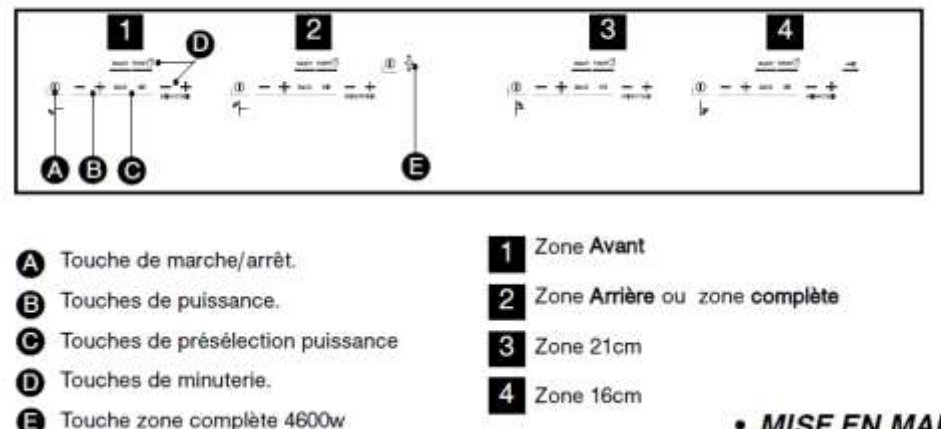

- NB: only use recipients suitable for induction hobs!!
- A continuous beep indicates that the hob has identified an unsuitable recipient!
- If it appears to be locked, It is a security; place your finger at the bottom right on the blinking key, and it will unlock!

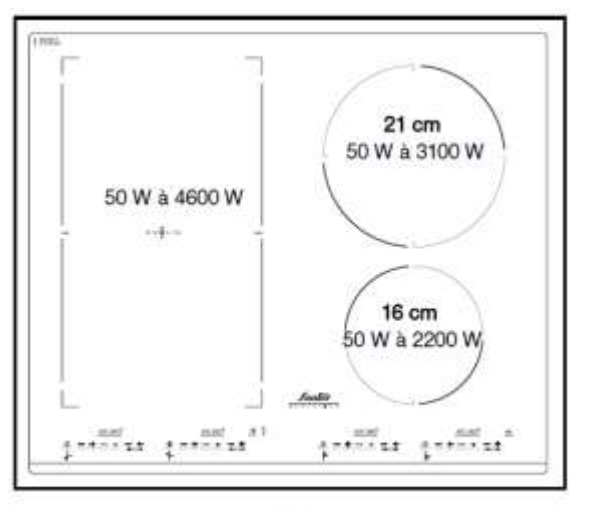

#### MISE EN MARCHE

Appuyez sur la touche marche/arrêt de la zone à utiliser. Un 0 clignotant et un bip signalent que la zone est allumée. Vous pouvez alors choisir la puissance désirée. Sans demande de puissance de votre part, la zone de cuisson s'éteindra automatiquement après quelques secondes.

#### ARRÊT

Appuyez sur la touche marche/arrêt de la zone utilisée ou sur la touche --- de la puissance jusqu'à affichage **0**.

#### RÉGLAGE DE LA PUISSANCE

Appuyez sur les touches + ou - de puissance. Lors de la mise en marche vous pouvez passer directement en puissance \*12" en appuyant sur la touche -\_-

#### Réglage de la présélection de puissance

Cette fonction permet de modifier les niveaux de puissance définis dans les présélections (excepté pour le BOOST).

- Votre zone de cuisson doit être éteinte.
- Sélectionnez la présélection au w à
- modifier par un appui long sur celle-ci.

 Réglez la nouvelle puissance par appui sur la touche + ou -.

 Un bip valide votre action après quelques instants.

Nota:

Les puissances doivent être entre :

1 et 7 pour la première touche.

- 8 et 12 pour la seconde.

### Télévision:TNT et SAT au Belvédère

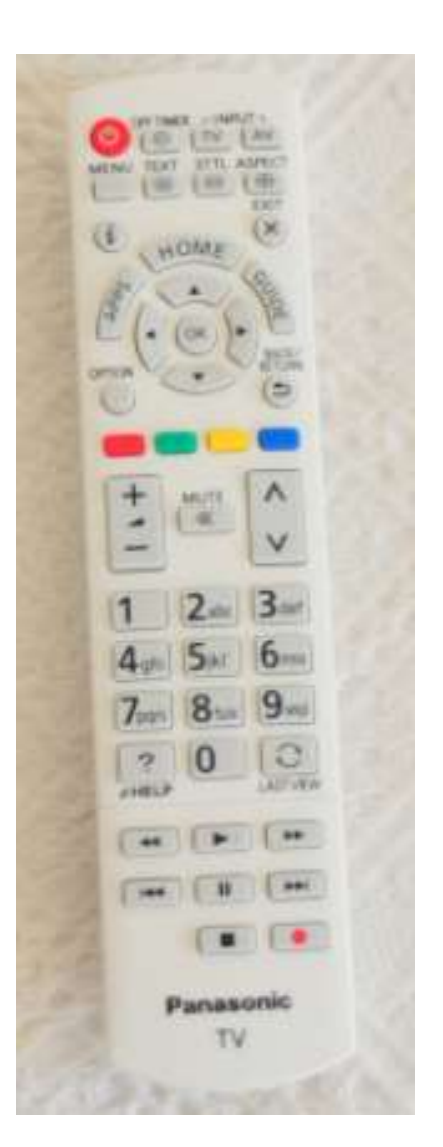

- Avec un peu de chance quand vous aurez allumé avec sa télécommande « Panasonic » la télévision du Belvédère l'amplificateur Homecinéma s'allumera et le son de la télévision sera envoyé sur les 7 hauts parleurs du
  Belvédère ! (attendez quelques secondes)
  - Si ce n'est pas le cas appuyez sur la touche APPS de la telecommande puis « Viera Link » et choisissez « Homecinema sur l'ecran .
  - Si ce n'est pas suffisant appuyez sur la touche « TV/CD » de télécommande du Homecinema
  - La télécommande de la télévision agit ainsi automatiquement sur le volume de l'installation!
- Nouveau: La télévision du Belvédère est branchée au satellite ASTRA (presser TV une fois de plus)
- La télévision de la chamnbre du Rocher du Pichot est equipée d'un décodeur satellite (externe)

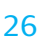

# **Television : DTT and SAT at Belvédère**

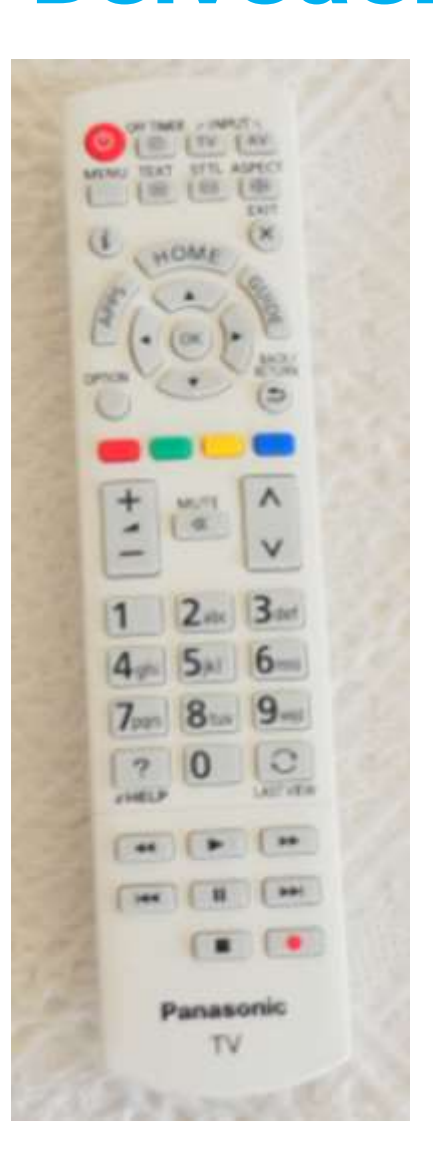

- With a bit of luck, once you have switched on the TV with
   the Panasonic remote control, the Home Cinema amplifier
   will switch on automatically and project the sound
   through the 7 loud speakers in Belvédère! (wait 10 se
- If this is not the case, press the "APPS" button on the remote and select "Viera link " followed by OK and select "Home Cinema" on the screen.
- If this is not sufficient, select "TV/CD" on the Home Cinema remote
- The TV remote control is set automatically according to the volume set
- New: The TV is connected at the ASTRA 19.2 SAT
  - Press once more TV (All German and many other channels)
- Pichot Bedroom of the Rock has also a SAT decoder

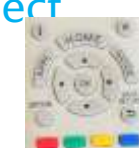

### Belvedere TV et Homecinema

To start ! Press the On/Off key on the equipment you want to use, then all « should » be set automatically (I hope) (;-))

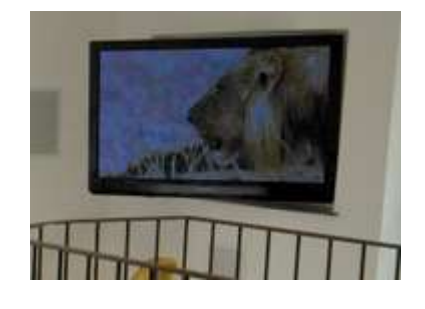

connected to Homecinema

ΤV

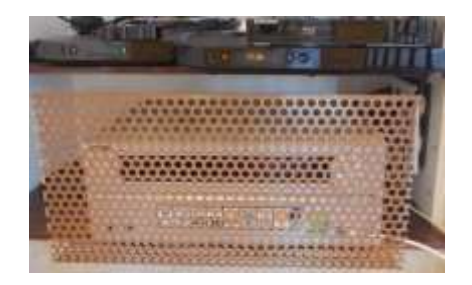

|                                       |                                         |                  | 14 14 14 14 14<br>14 14 14 14 14<br>14 14 14 14 14 | · · · ·         |
|---------------------------------------|-----------------------------------------|------------------|----------------------------------------------------|-----------------|
| u 🙂 🛡 🔍 🖉                             |                                         |                  | m m m m m                                          | 19 7<br>10.14   |
|                                       | 0000                                    | () ADVACE (S     | in in in in                                        | 14 TR           |
| 4 5 6                                 | 00-0                                    | and for the last | M. M. M. M.                                        | 12 74           |
| 7 8 9                                 |                                         |                  | m m m L                                            | 100 at          |
| 0 vers                                |                                         |                  | 194 19 2 /                                         | 1-2             |
|                                       |                                         |                  |                                                    |                 |
|                                       | 100 99                                  | + MATE A         |                                                    |                 |
| 0                                     |                                         |                  |                                                    | 9               |
| THE A TO                              |                                         |                  |                                                    |                 |
|                                       |                                         | 4 5 6            |                                                    |                 |
| 1 1 1 1 1 1 1 1 1 1 1 1 1 1 1 1 1 1 1 |                                         | 7. 8. 9          | 100 m 1                                            | The seals       |
|                                       | B-8                                     | 100              |                                                    |                 |
| CAMERING                              |                                         | PIELP LASTNER    |                                                    | Personal Person |
| Sumon State                           | Oxticsto                                |                  | A DE L                                             | 1 22.0          |
| and the second second                 |                                         |                  | H H H H H                                          | a per pe        |
| in in in in in in it                  | - 10 - 20 - 20 - 20 - 20 - 20 - 20 - 20 | Panasonie        | P-RC P-RP                                          | a pr            |
| · · · · · · · · · · · ·               |                                         | TV               | A A M M M M                                        | e #             |
|                                       |                                         | a parte par      | " A A A A                                          | the second      |
| and an an an an an                    |                                         | ana a a a a a    | P.S. C.C.K                                         | R.C.            |

Remote :

Home cinema Input:

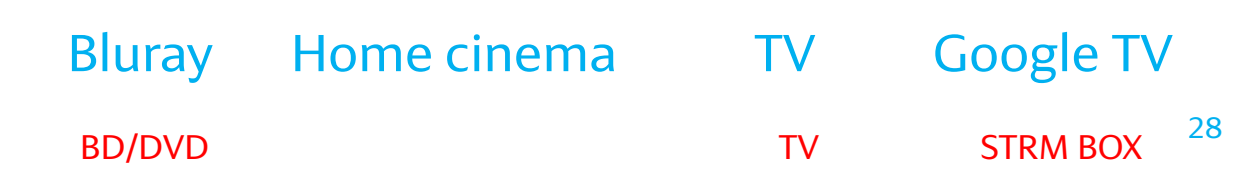

### Musique au Belvédère! Branchez votre Iphone...

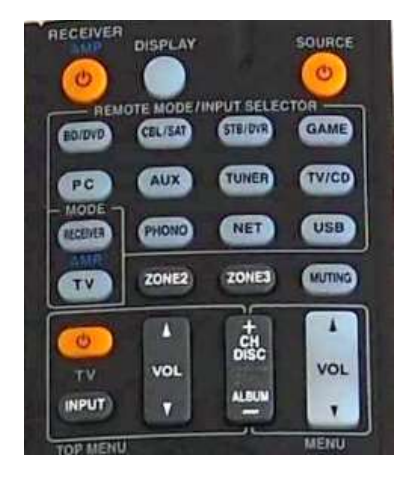

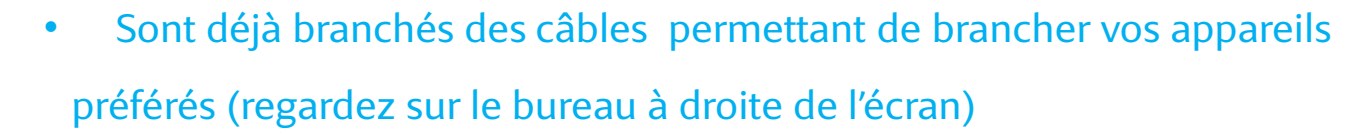

- Un câble HDMI (touche GAME du homecinema).
- Un câble USB, connectez votre IPAD, Iphone (Touche USB)
  - Dans ce mode la télécommande du homecinema, permet de visualiser et de naviguer dans les menus de votre Iphone, Ipod , avec affichage sur l'écran de la télévision (hdmi2)
- Un câble jack stéréo pour brancher... ce que vous voulez ! (Touche PC du Homecinema)

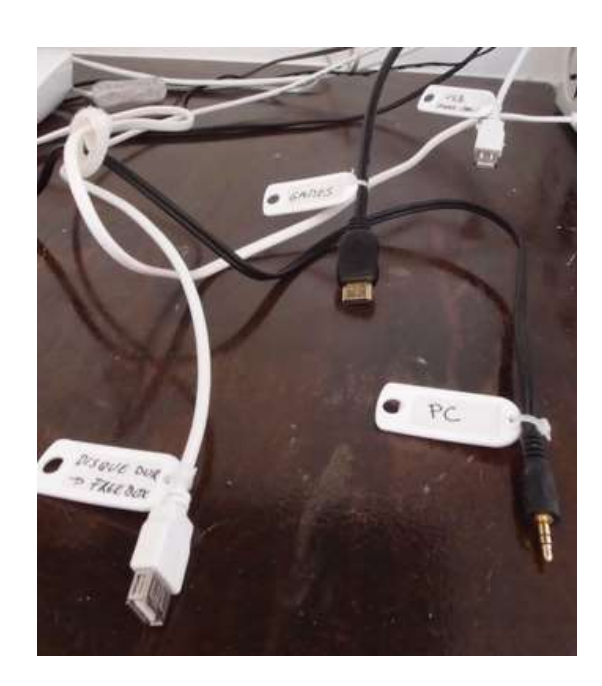

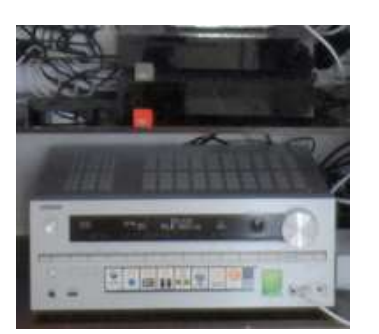

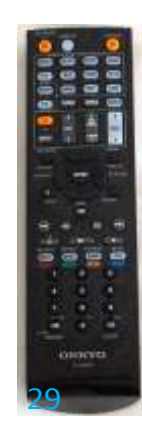

### Music at Belvédère! Plug in your Ipod...

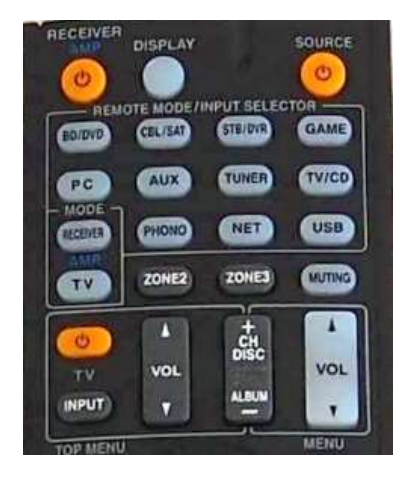

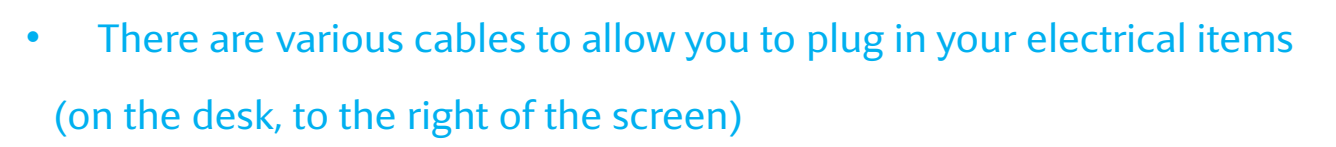

- An HDMI cable (GAME Input on home cinema).
- <u>A USB cable for connecting your IPAD, IPhone (USB input)</u>
  - In USB mode on the home cinema, you can visualise and navigate through the menus of your Iphone. Ipod etc displayed on your TV screen (hdmi2)
- A stereo jack cable for plugging in... whatever you want! (PC input)

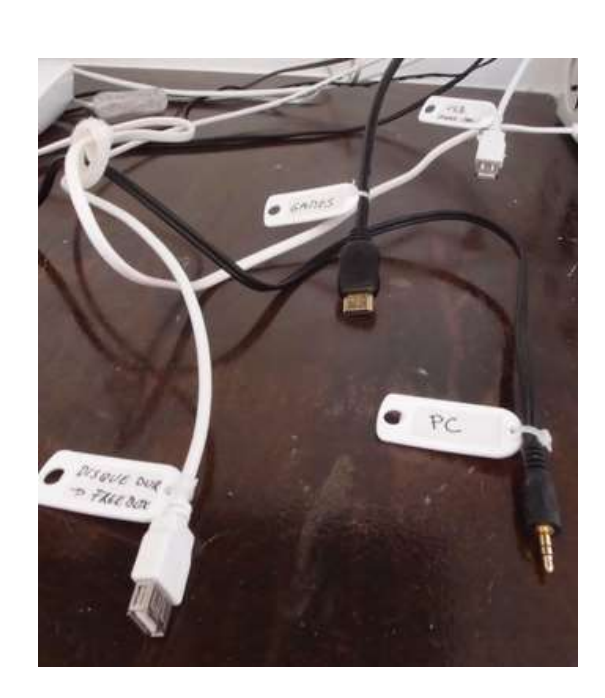

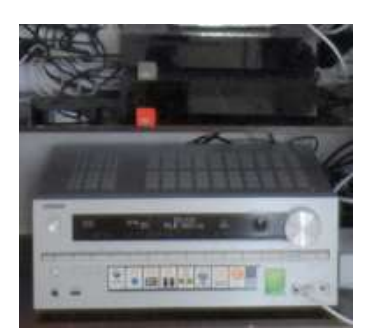

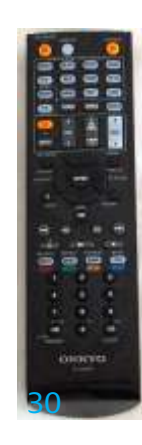

### I.T.

- Wifi
  - There are 3 wifi spots at Pichot, Belvédère and on the terrasse, allowing you to « geek » comfortably!
    - Network: Belvedere du Moulin Guest
    - Password
- The first PC: a mini Asus
- A new equipment at the Belvedere:
  - A wifi laser colour printer (Samsung clx-3185fw)
    - Do not abuse it!
  - How to use it:
    - During installation, the printer must be switched ON in order to be detected, and your PC says it is connected to the Belvédère wifi!
    - <u>http://www.samsung.com/fr/support/model/CLX-3185/SEE-downloads</u>
    - You will find the user guide here
    - Click on the left on « drivers »
      - select the universal dirver universel that fits your computer, and the driver should find the printer on the network...
    - You can also use the Driver USB Cable to connect.

# Belvédère's little library!

- The first books have just arrived at Belvédère, we will add to the collection and you may wish to do the same!
- « Touristy » travel guides etc
- A few « practical » books and a few « classics ».
- A few English books!
- Well it's a start!

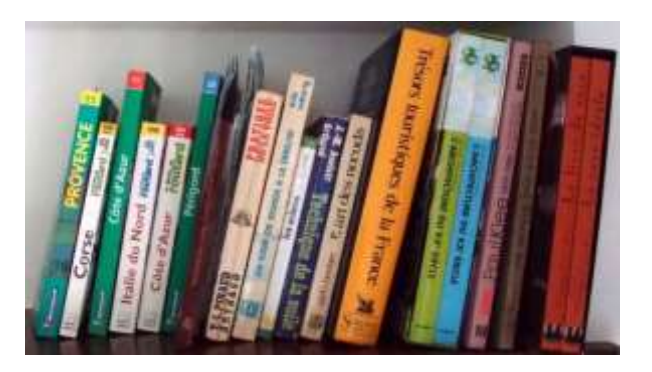

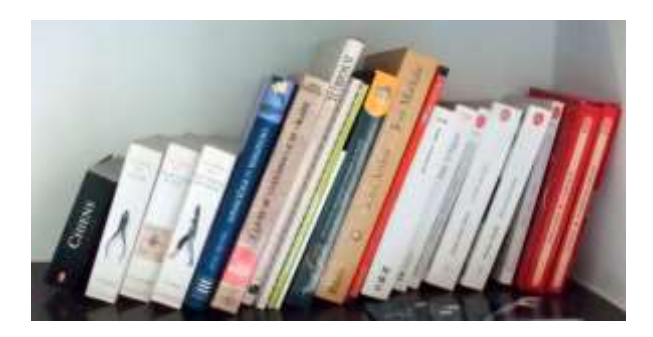

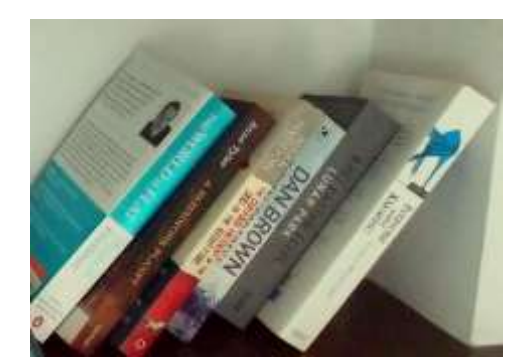

# Safes:

- We have had several safes installed:
  - We didn't order the most simplistic ones!
- Firstly, their locations:
  - 1st floor: in the cupboard in the master bedroom's ensuite bathroom.
  - 2<sup>nd</sup> floor: in the cupboard in the bathroom.
  - 3rd floor: in the cupboard in the master bedroom.

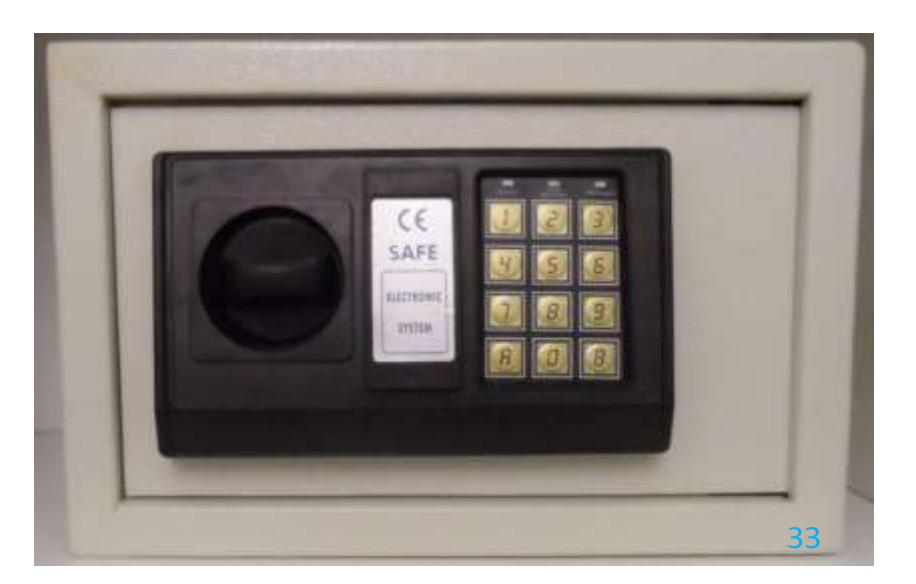

# Safes:

CORE COR

- How to use them:
  - When you arrive the safes should be open:

(if this is not the case, Carole Guttierez and my parents have a spare set of keys!)

- Open the safe door, put your hand inside and you will find a « Red » button behind the door (which may or may not be visible); I have indicated its position with an arrow. <u>Press it!</u>
- Then <u>enter a 4 digit code of your choice on the keypad followed by « A »</u>; you have now programmed your personal safe code.
- Test: with the door open, <u>enter the code followed by « A » and check that you can manipulate</u> the lock (large black button) of the door.
- If this is the case, close the door, enter the code followed by « A » and lock it with the big black button.
- Same procedure for opening.

### Water: emergency stoppage

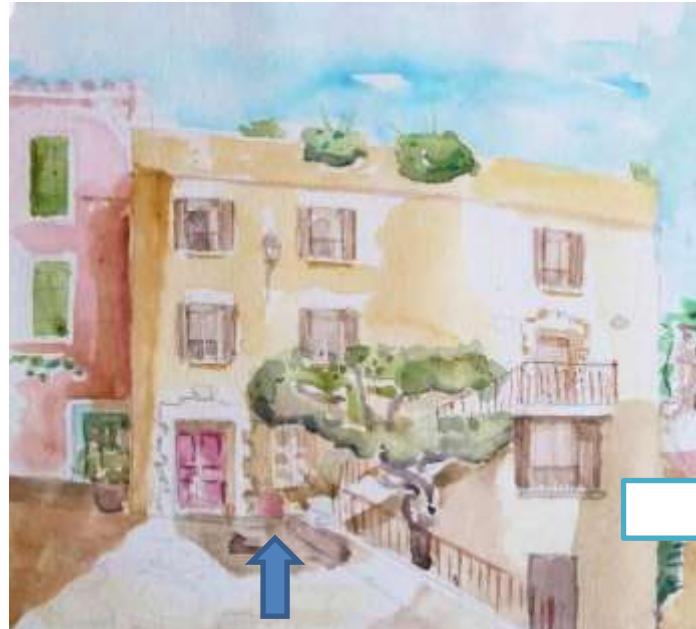

Behind the small red door are the meters and emergency stops for Belvédère and Pichot When you leave, please
 <u>do not switch off</u> the water!

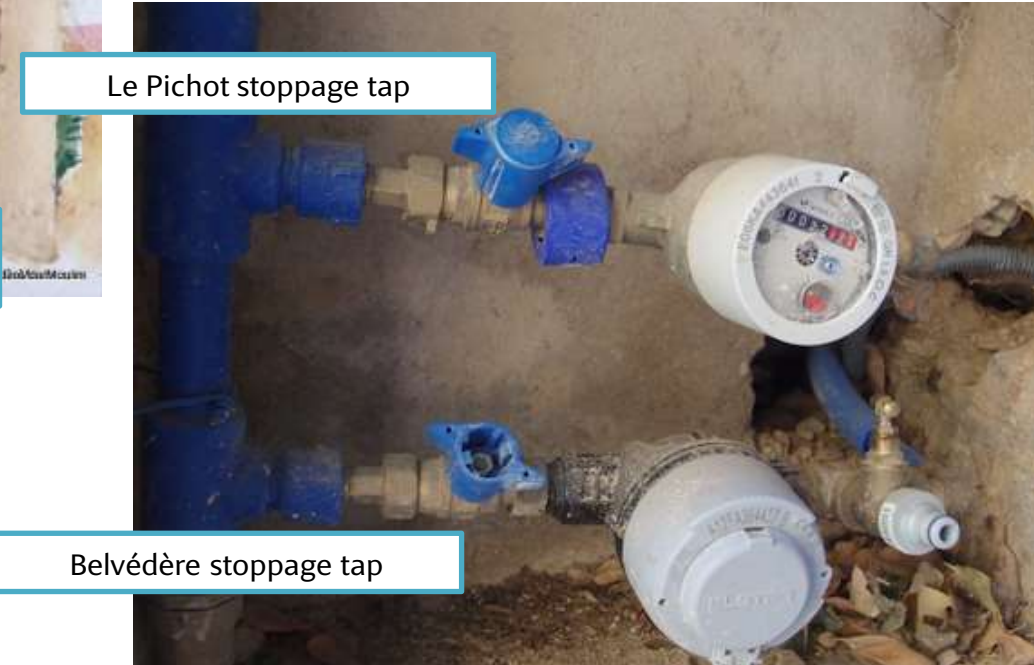

# Electricity: Emergency stoppage and switchboards

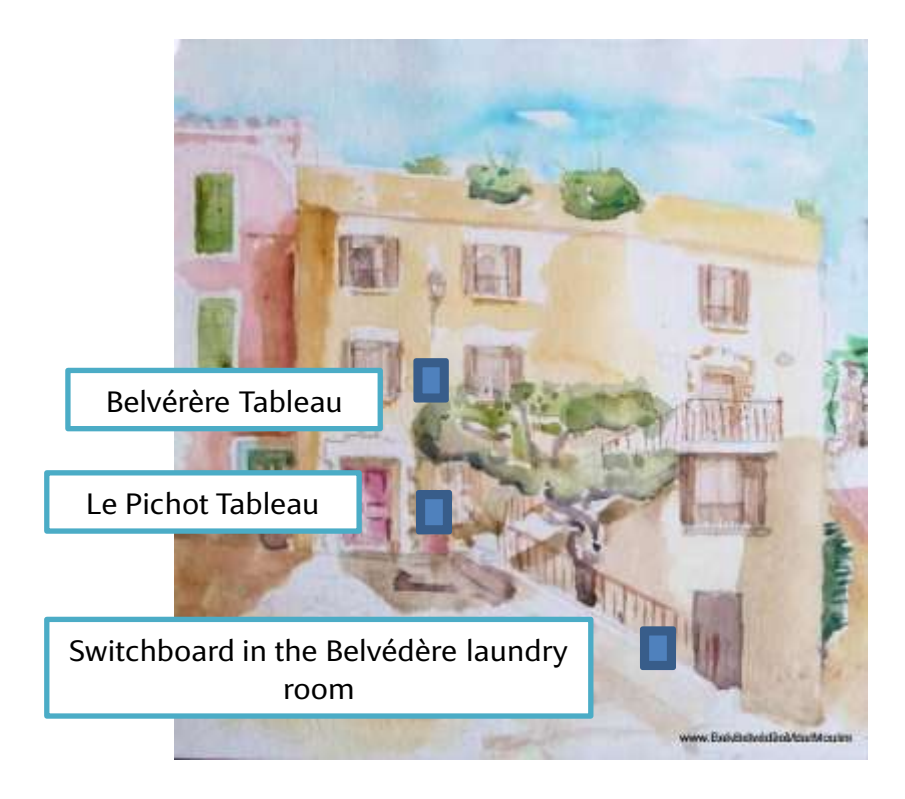

- 3 electricity switchboards
- Belvédère
  - In the master bedroom
    - In the cupboard between the 2 windows
  - Small auxiliary switchboard in the Belvédère laundry
    - On the left after entering
- Le Pichot
  - In the cupboard just to the right of the entrance

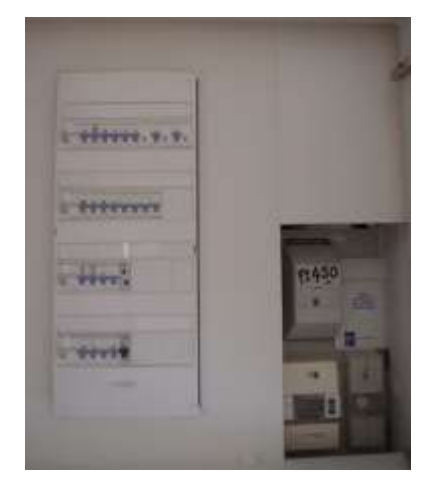

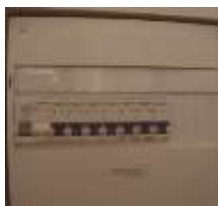

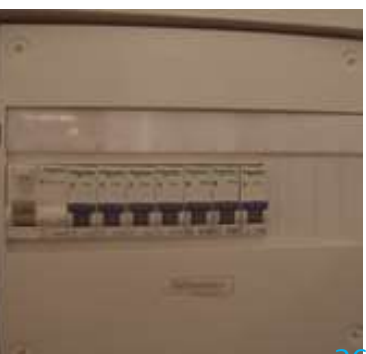

## **Dustbins!**

- Two skips are at your disposal in rue Carnot
- Please take your bin bags to this point...

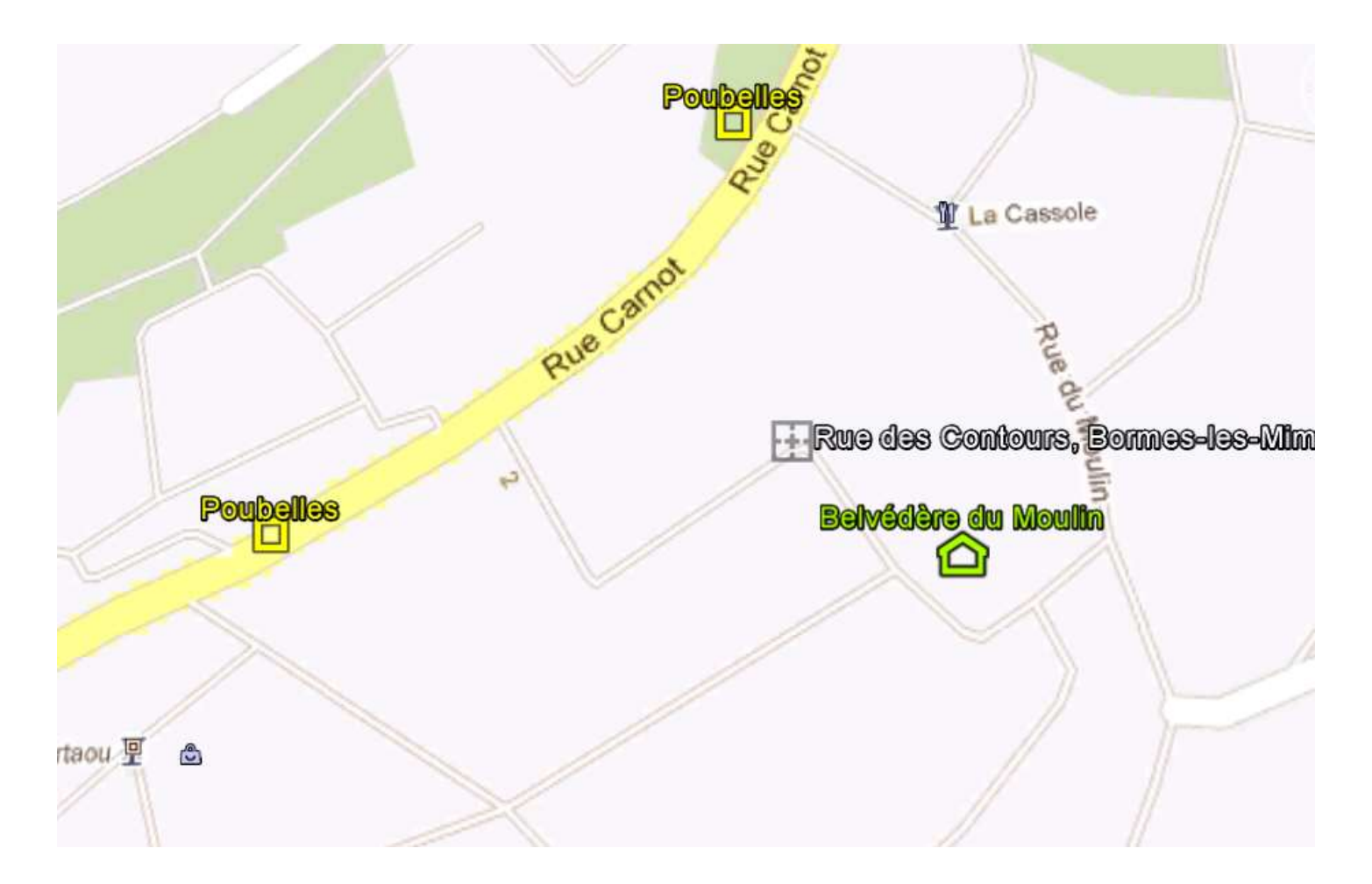

# For baby! Bed and high chair

- A baby bed and highchair are available
  - You will find them in the laundry room on the 1st floor
  - Please put them back when you leave

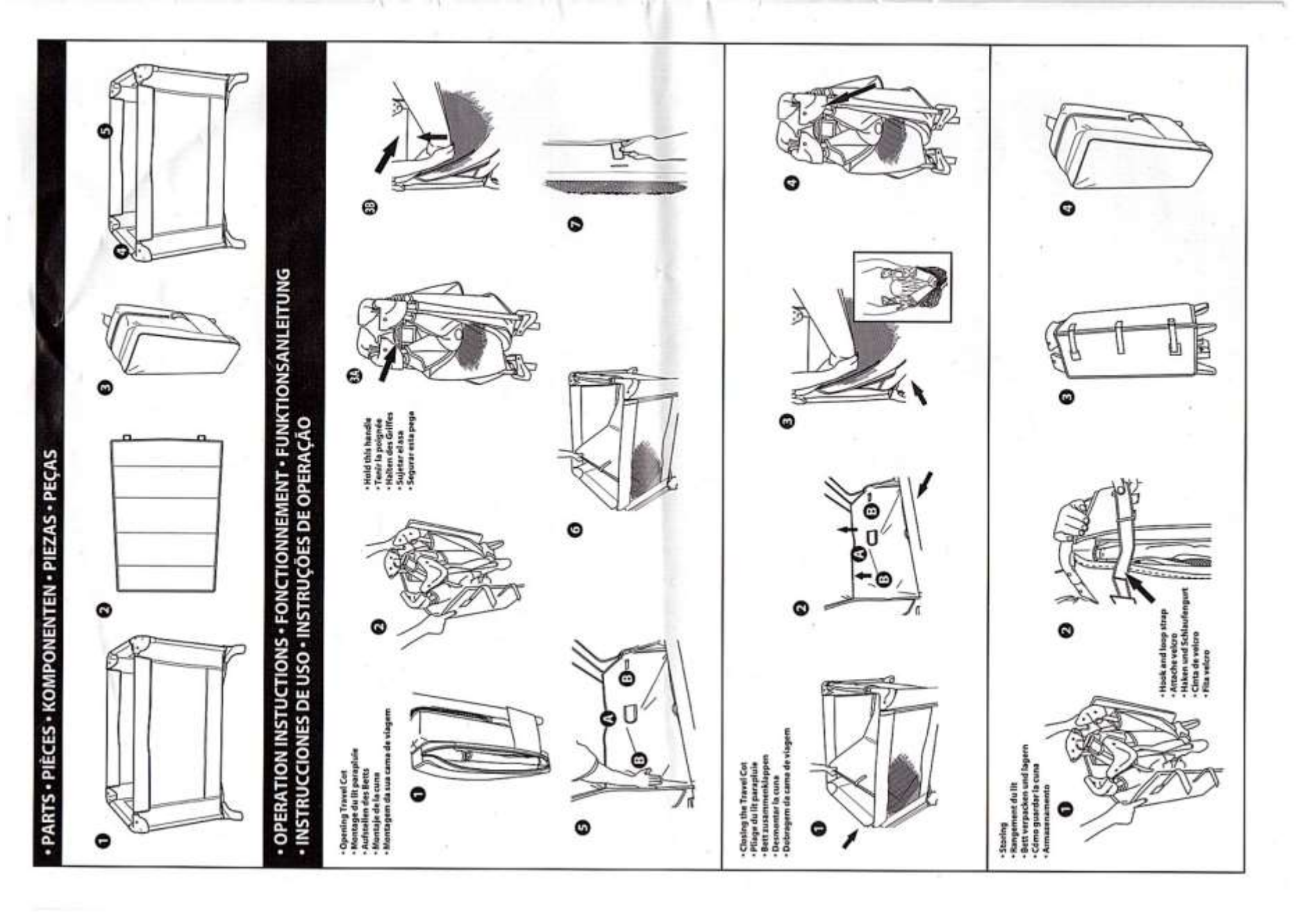

# **Useful information**

### • ATMs

Le Pin de Bormes Société Générale - Bd du levant Au vieux village Banque BPCA Place Gambetta - à côté du restaurant la Tonnelle de Gil Renard A la Favière Banque BPCA Bd du Front de Mer - A côté de l'office de tourisme Banque Axa Bd de la Plage - A côté de la poste

### Radio stations

Europe 1 : 104.7 Virgin : 91.2 RMC : 104.3 France bleu Provence : 102.5 France Culture : 97.5 NRJ : 95.6 France infos : 107.1 France inter : 91.6 France musiques : 94.5 Nostalgie : 93.7 Radio vitamine : 88.3 Mistral FM : 92.4

### • Post office

Rue Gabriel Péri - Vieux village 04 94 05 33 70

### • Taxis

Taxi Claude et Nathalie Tél. 06 08 43 62 02

Taxi Charle Tél. 06 80 33 52 97

Taxi Carole Tél. 06 80 67 98 57

# **Useful information: Shops**

### • Bormes village

Bakery nearby

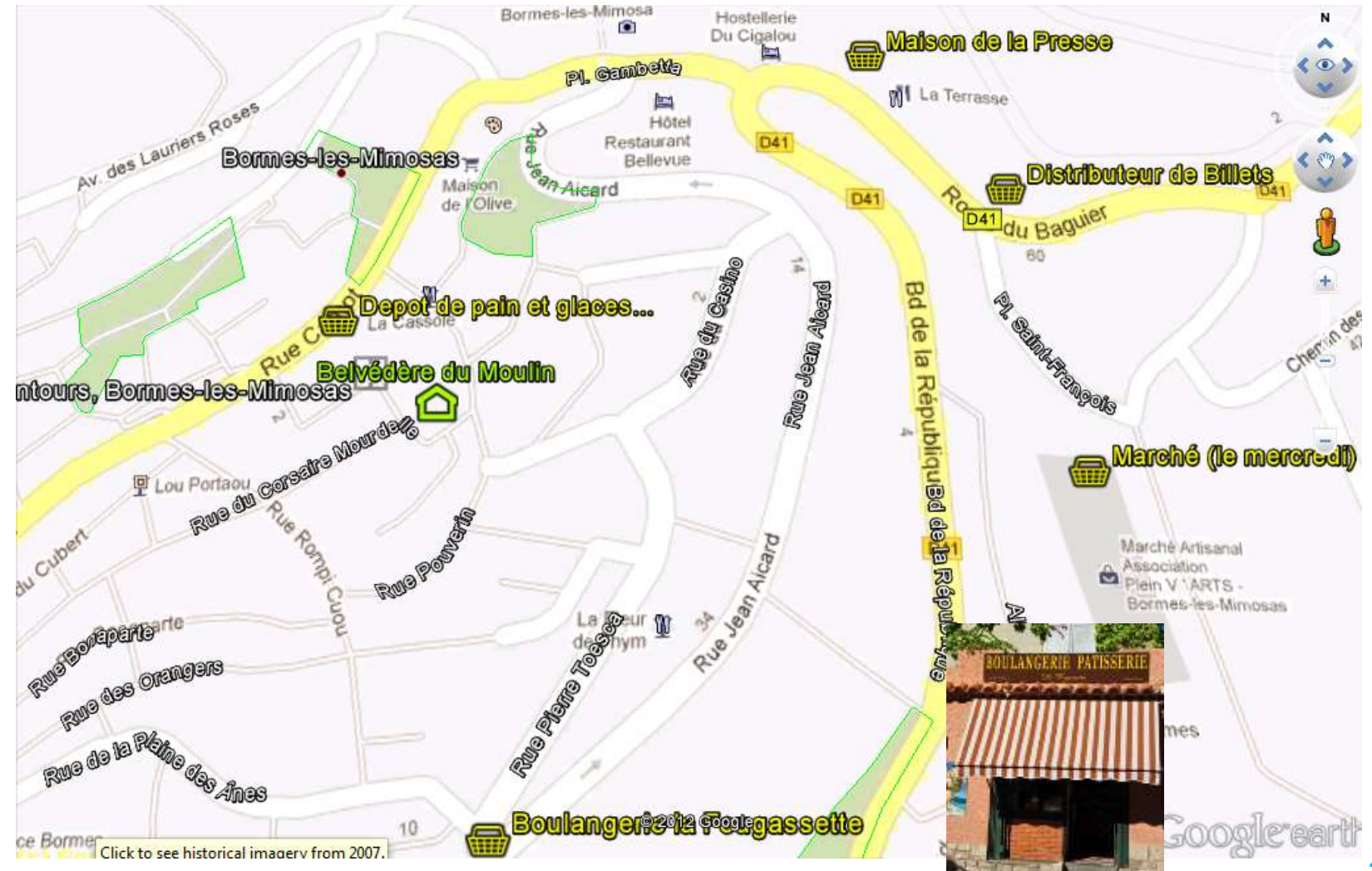

### Useful information: Shops, pharmacies

- Bormes le pin
- Le Lavandou

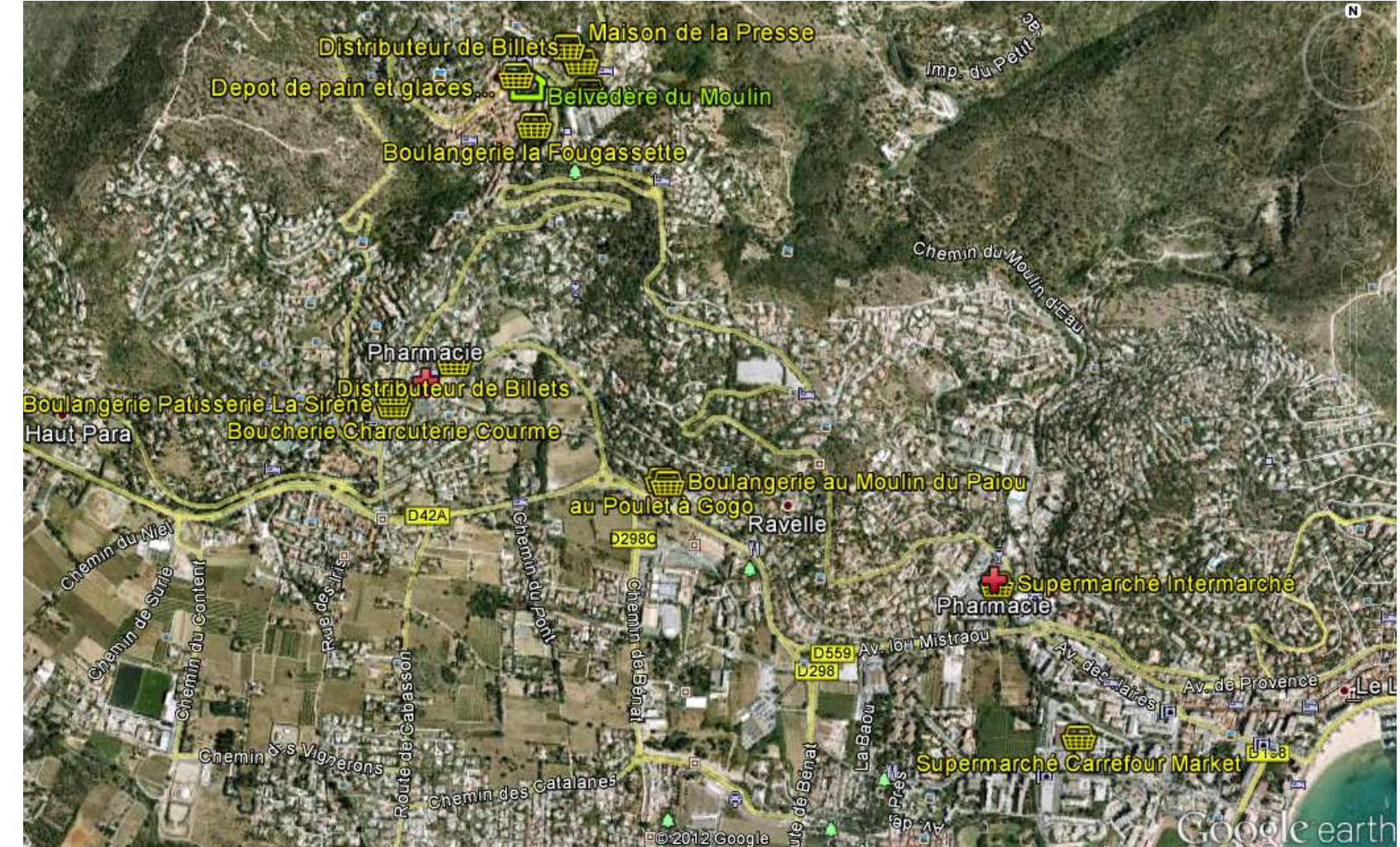

# **Useful information: Beaches**

Here is a selection of our favourite beaches and restaurants

• Your comments/suggestions are welcome

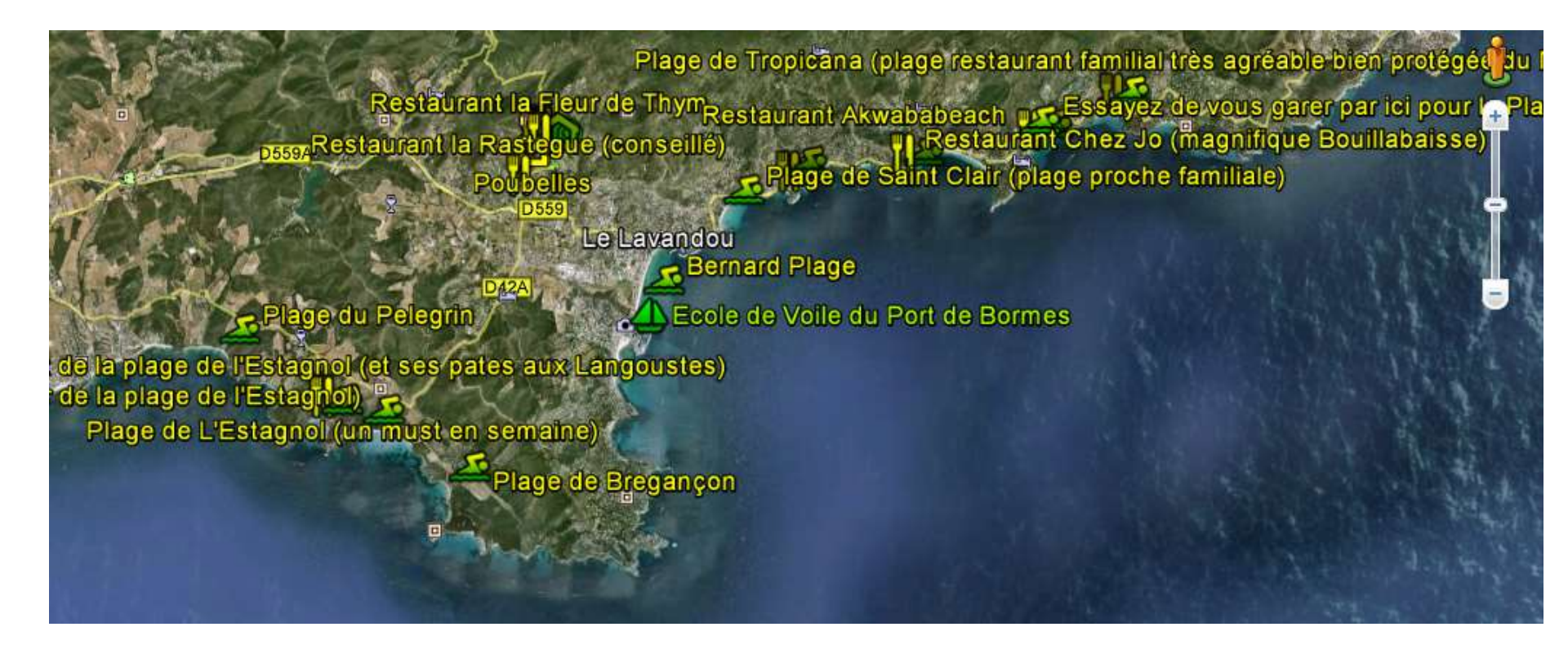

# **Useful information: Restaurants**

• Actually our most prefered are La Terrasse in Bormes and minutes of car away: la Farigoulette, la Rastegue, l'Empreinte.

PL Gambella Bormes-les-Mimosas Restaurant Le Bellevue) Que pour les Claces

La Creperie du Village (on peut commander)

L'Escoundudo maison Dandine

Le garde manger la Pastourelle (Restaurant et Pizzas sur commande)

angers

Belwédère du Moulin

Restaurant la Fleur de Thym

### **Useful information: Tourism**

- A few promenades in the village
  - Maybe your children have already discovered them!

Statue d'Hippolyte de Bouchard (libérateur de l'Argentine)

Office de Tourisme -

Chateau des Seigneurs de Fos 🛶 🕞 📼

des Lauriers Roses Eglise Saint Trophym Bormes-les-Mimosas

rangers

Maison de l'Horloge (maison de mes parents) ubert (passage sous les maisons) C Fameuse rue Rompi Cuou (facile à traduire en français) - Belvédère du Moulin

Cubert (passage sous les maisons)

Musée d'art et d'histoirede Bormes les Mimosas

### **Useful information: Transport & excursions**

- Iles d'Or:
  - Porquerolles and its beaches; Port Cros and its Natural Park « Le Levant »
    - Boarding at the Lavandou port
    - Hire a boat at Lavadou !
- La Chartreuse de la Verne
- Saint Tropez (approx 40 mins when traffic is... smooth!)

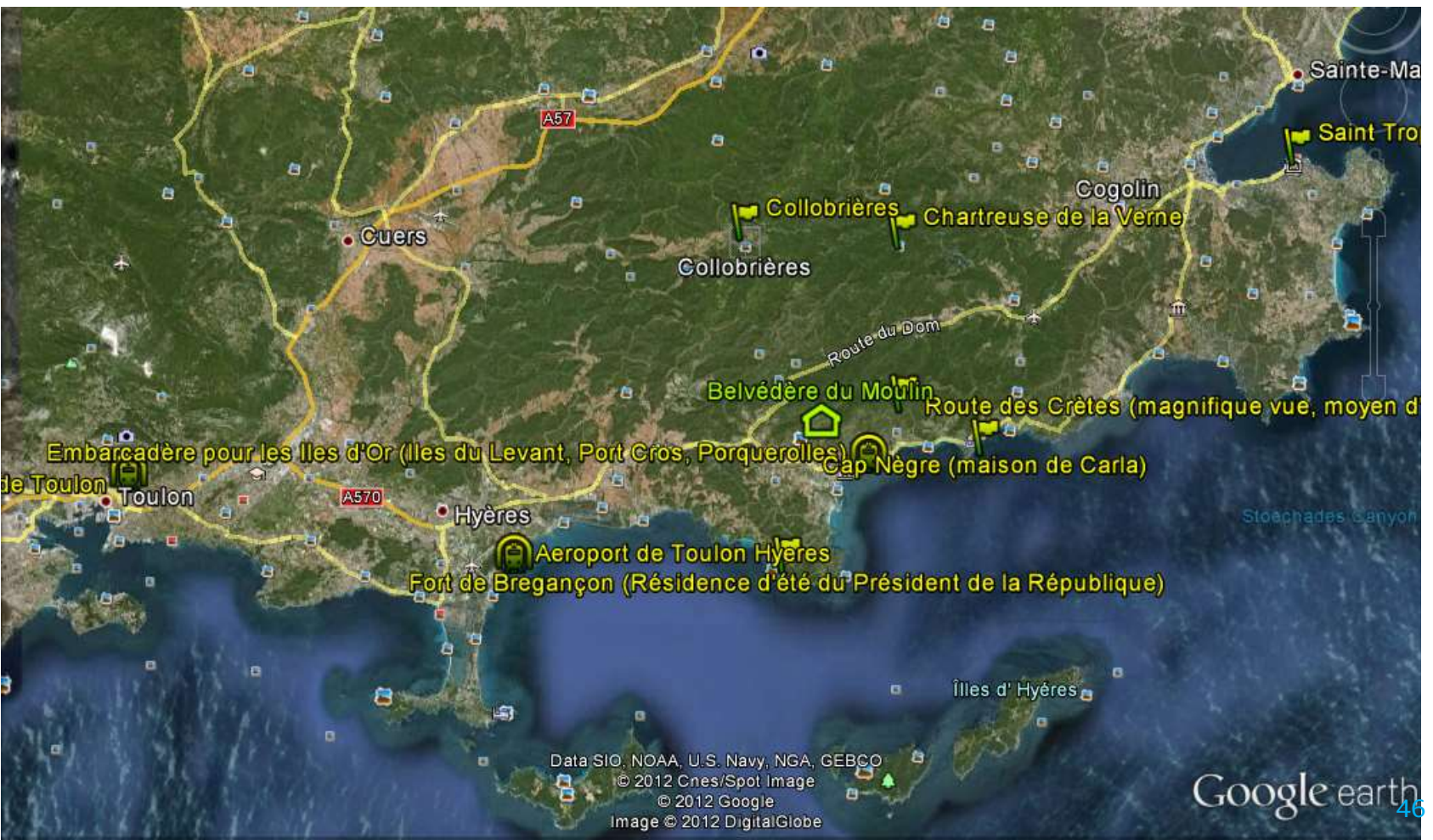

# **Useful information: Health**

### Doctors

Dr. Wong So Mathieu 164, Bd du Levant - *Le Pin de Bormes* (2) 04 94 71 29 07

Dr. Lebel Résidence Soleil Levant (2eme étage) 43, Bd du Levant - *Le Pin de Bormes* ① 04 94 41 42 35 - 06 10 07 45 10

Dr. Tessier 66, Avenue des Lauriers roses - *La Favière* (2) 04 94 24 00 68

### Clinics & hospitals

Clinique Sainte Marguerite Avenue Godillot - 83400 Hyères © 08 26 00 90 83

Centre hospitalier Général M.J TREFFOT Avenue du Maréchal Juin - 83400 Hyères 3 04 94 00 24 00 Dr. Duvauchelle 420, Boulevardd de la Plage - *La Favière* © 04 94 05 91 56 - 06 72 92 67 43

Dr. Sabatier 493, boulevard de la Plage - La Favière ① 04 94 09 33 95

Dr. Poitevin 625, Bd du Front de Mer - *La Favière* (2) 04 94 09 08 12

Dr. Cannone 43, Bd du Levant - Le Pin de Bormes ① 04 94 71 77 71

### Pharmacies

Pharmacie des lles d'Or Galerie marchande Intermarché 2388, Route des Lavandières © 04 94 71 15 27

Pharmacie du Pin Drs Petit & Desurmont 43, Boulevard du Levant © 04 94 71 26 74

Useful link: <u>http://www.bormeslesmimosas.com/pratique/sante.htm</u> 47

# Useful information: Health (ctd.)

### • Dentists

#### **Dr Blanco Jacques**

43, Bd du Levant - Le Pin de Bormes ① 04 94 71 27 97

#### Dr Levita Michel

### Nurses

#### CABINET D'INFIRMIERS AU VILLAGE

Tél. 04 94 71 71 34

- M.Alexandre Fabrice
- M. Castor Hubert
- Mme Piot Joëlle
- Mme Mazzochi Pascale

M. Paghent Philippe © 06 22 20 43 31

**Me Melennec Brigitte (2)** 04 94 71 47 43

Mme Mortier Murielle ©06 86 94 52 72

### Kitchen on the Terrace

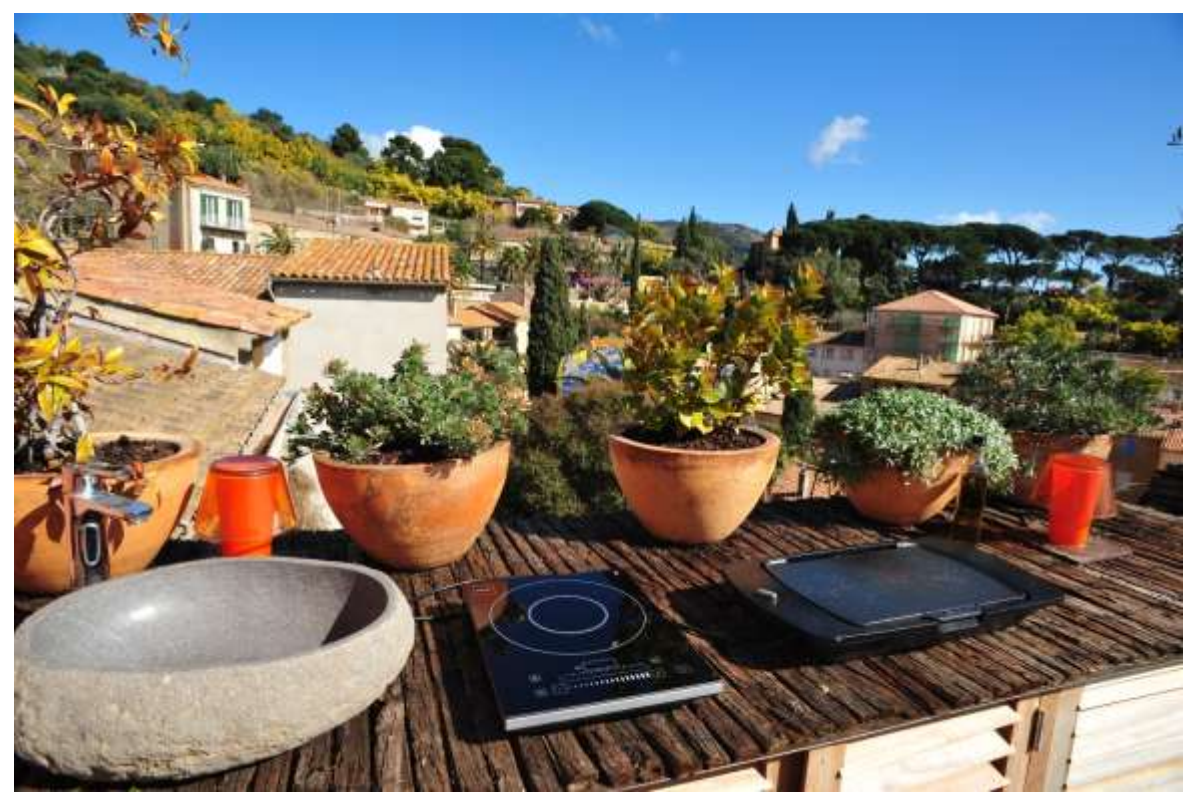

 The plancha and the induction cooker that you will find stored on top of the Belvédère kitchen cupboards are for exclusive usage on the terrace, to be installed above the refrigerator. Take care to empty and clean the grease residue of the plancha, <u>and clean the plaque in the dishwasher</u>. These equipments are NOT waterproof.

## Chairs – Chaises - Stühle

- Les chaises design sont fragiles, utilisez plutôt les rocking-chairs pour vous balancer.
- Designer chairs are fragile, rather use the rocking-chairs to swing.
- Designerstühle sind zerbrechlich , sondern v/
   Werwenden Sie die Schaukelstühle "zu schwinge